Założenie konta na darmowym serwerze cba.pl

- Utworzenie hostingu
- Utworzenie domeny
- Bazy danych
- Konfiguracja

Proszę przygotuj kartkę i długopis lub otwórz plik tekstowy by zapisać wszystkie loginy hasła, nazwy bazy, hosta itd. Są one potrzebne w trakcie konfiguracji.

Tworząc konto na początku wybierasz już nazwę Twojej domeny i rodzaj konta – wybierz free

|                                                                                                    |                                                                                                    |                                                                                                    | * 5                                                                                                    |                                                                                      | 8 1                                                                                                    | 0                                                                                                    |
|----------------------------------------------------------------------------------------------------|----------------------------------------------------------------------------------------------------|----------------------------------------------------------------------------------------------------|----------------------------------------------------------------------------------------------------|--------------------------------------------------------------------------------------|----------------------------------------------------------------------------------------------------|----------------------------------------------------------------------------------------------------|
| rona główna • hosting • r                                                                                                    | Kownika                                                                                                    | KONTAKT                                                                                                    | Panel Em                                                                                                    | ail FTP                                                                              | MySQL Forum                                                                                                    | Pomoc                                                                                                    |
|                                                                                                    | Wybierz nazwę domeny, jedną z naszych<br>j.pl), jedną z piatnych domen lub Twoją w                                                                                                    | darmowych domen ( <i>cba.pl,c0.pl,y</i><br>łasną (o ile już ją posiadasz), bez                                                                                                    | <i>10.pl</i> oraz tylko dla planów <b>Pro</b> ora:<br><i>www.</i>                                                                  | z VIP:                                                                               |                                                                                                    |                                                                                                    |
|                                                                                                    | 4ti2018.cba.pl                                                                                                    |                                                                                                    |                                                                                                    |                                                                                      |                                                                                                    |                                                                                                    |
|                                                                                                    | Hosting                                                                                                    | VPS                                                                                                    | Serwer dedykowany                                                                                                    |                                                                                      |                                                                                                    |                                                                                                    |
|                                                                                                    | Wybierz plan hostingowy (porównaj of                                                                                                    | erty):                                                                                                    |                                                                                                    |                                                                                      |                                                                                                    |                                                                                                    |
|                                                                                                    | Free                                                                                                    | Pro                                                                                                    | VIP                                                                                                    |                                                                                      |                                                                                                    |                                                                                                    |
|                                                                                                    |                                                                                                    |                                                                                                    |                                                                                                    |                                                                                      |                                                                                                    |                                                                                                    |
|                                                                                                    | Cena hostingu:                                                                                                    |                                                                                                    | za d                                                                                                    | larmo                                                                                |                                                                                                    |                                                                                                    |
| Hi 🦛 🎯 📰 🕅 🗠<br>Iudaj e 80: 4: X 👔 Messenger                                                                                                    | Cena hostingu:<br>Cena domeny:<br>× 🔊 WP Pocta × 🍙 ZS42 – Dyik Google                                                                                                    | X M Waterbrick Informatyczni X                                                                                                    | Zā d<br>Zā d<br>dzennik 2542 - Arkusze G⊂ ×   ■ WcTeesfer                                                                          | larmo<br>x & Rejest                                                                  | x <sup>A</sup> ∧<br>racja × +                                                                                                    | ₩0 %L Φ) <sub>0</sub><br>—                                                                                                    |
| H PC C                                                                                                    | Cena hostingu:<br>Cena domeny:<br>× V WP Poots × E 2540- Dysk Google<br>selos III O Selos Fitte V Noo (<br>Conne promu<br>Rejestruję tę usługę jako:                                                                                                    | X M Watchnick Informatyczni X 🛄                                                                                                    | Za d<br>Za d<br>deemik ZSQ - Arkaze G: × → ♥ Writereter<br>• → P ★ 12 → terp → Q 10.5<br>• osoba                                   | larmo<br>iarmo<br>Wystewa 📽 SG PTT<br>fizyczna                                       | л <sup>4</sup> ^<br>racja x +<br>еч<br>т т по на на на на на на на на на на на на на                                                                                                    | <b>લ્છ ત્રા વગ</b> ્ય<br>–<br>લ કર<br>સ                                                                                                    |
| H: Co Co Co Co Co Co Co Co Co Co Co Co Co                                                                                                    | Cena hostingu:<br>Cena domeny:<br>× • • WP Piscis × • • ZSL-Dyk Google<br>• • • • • • • • • • • • • • • • • • •                                                                                                     | X   M Waterbrick Informatyczne X   🛄                                                                                                    | za d<br>za d<br>doewit 254 - Arkaze G: x • • Weiherder<br>• • • • • • • • • • • Weiherder<br>• • • • • • • • • • • • • • • • • • • | larmo<br>karmo<br>Wytana 🎄 56 FTD<br>fizyczna                                        | ий л<br>гасра х +<br>этасра х +<br>этас 2 в раз<br>и раз и раз и | କତ ଲା ଦା <sub>ପ</sub><br>-<br>ରୁ ନୁ ା ସ                                                                                                    |
| Et Constant and the same of the same of th | Cena hostingu:<br>Cena domeny:<br>× V Presta × 2542- Dyk Google<br>• Cente promo<br>Rejestruję tę usługę jako:<br>Nazwa profilu ©:<br>Hasło:                                                                                                    | X M Watchnick Informatycznii X 🚺                                                                                                    | Za d<br>Za d<br>deevek 2542-Arkaze G × • • Witherster<br>• • • • • • • • • • • • • • • • • • •                                     | farmo<br>armo<br>Wystews © 30 PTT<br>fizyczna                                        | a <sup>d</sup> ∧<br>racje × +<br>ev<br>: ∎ PTK ■ 42 ■ 00                                                                                                    | କତ ଲା ଦାଁ (<br>-<br>ର, ନୁ<br>ଅ                                                                                                    |
| H: Construction of the second second  | Cena hostingu:<br>Cena domeny:<br>× • • WP Piscis × • • ZSL - Dyk Googie<br>• • Daine promu<br>Rejestruję tę usługę jako:<br>Nazwa profilu •:<br>Hasło:<br>Powtórz hasło:                                                                                                    | X   M Watechnica Informatycznii X   🖬                                                                                                    | za d<br>za d<br>doewk 254 - Aduate G: x = Witherder<br>• • • • • • • • • • • • • • • • • • •                                       | Jarmo                                                                                | स्वै ∧<br>स्रद्धे × +<br>•<br>•<br>•                                                                                                    | <b>૧૦</b> સાવે (<br>—<br>લ ક<br>ર                                                                                                    |
| Et Constant and the same of the same of th | Cena hostingu:<br>Cena domeny:<br>X VIP Presta X 2542-Dys Google<br>Cena domeny:<br>X Store Provide Promo<br>Rejestruję tę usługę jako:<br>Nazwa profilu ©:<br>Hasło:<br>Powtórz hasło:<br>Siła hasła:                                                                                                    | X M Watchnick Informatiyezmu X 1                                                                                                    | za d<br>za d<br>deerek 254 - Arkaze G × → ♥ Weltender                                                                              | farmo amo k @ Rejest fizyczna                                                        | 2 <sup>0</sup> ∧ (rag)s × +<br>ev<br>: ■ PTK ■ 2 ■ 00                                                                                                    | ●● 渡 ● <sub>後</sub><br>-<br>-<br>a                                                                                                    |
| H Constant of the second second secon | Cena hostingu:<br>Cena domeny:<br>× • • WP Picota • × • • ZSR- Dyik Google<br>• • • • • • • • • • • • • • • • • • •                                                                                                     | X M Watchina Informatycznu X 3<br>2 2 1 44 I Z C One-Minuta Stretch                                                                                                    | Za d<br>Za d<br>dierok 2542 - Akupe G: x • • Welterler<br>• P & 10 • urg/ @ 1 Ms<br>@ osoba<br>firma<br>• 4ti2018<br>•             | larmo<br>larmo<br>Wystewe © 50 PTM<br>fizyozna                                       | nge x +<br>•••<br>∎ PTK ■ 42 ■ 05                                                                                                    | ≤oo <sub>(d</sub> , 4), <sub>e</sub><br>−<br>⊂ ☆ 1<br>2                                                                                                    |
| H: Construction of the second second  | Cena hostingu:<br>Cena domeny:<br>X VIP Roote X 2542 - Dyst Goorgie<br>Denne promu<br>Rejestruję tę usługę jako:<br>Nazwa profilu ©:<br>Hasło:<br>Powtórz hasło:<br>Siła hasła:<br>Adres email:<br>Kod potwierdzenia ©:                                                                                                    | X   M Watchnick Informatyczne X  <br>2 2 0 44 0 2 C One-Minute Stretch                                                                                                    | za d<br>za d<br>deemit 2542 - Arkaze G × → Witherster<br>• → P ★ 12 → tarp → Q 105<br>• osoba<br>• 4ti2018<br>•                    | Iarmo<br>Iarmo<br>Vystew © 50 PTT<br>fizyczna<br>Wysłuj                              | ица<br>1949 X +<br>94<br>1947 2 2 2 00<br>1947 3 1947 3 1947 3 1947 1947 1947 1947 1947 1947 1947 1947                                                                                                    | <ul> <li>२००० (८००)</li> <li>२०००</li> <li>२०००</li> <li>२००</li> <li>२०००</li> <li>२०००</li> <li>२००</li> <li>२०००</li> <li>२००</li> <li>२०००</li> <li>२००</li> <li>२००</li> <li>२००</li> <li>२००</li> <li>२००</li> <li>२००</li> <li>२००</li> <li>२००</li> <li>२००</li> <li>२००</li> <li>२००</li> <li>२००</li> <li>२००</li> <li>२००</li> <li>२००</li> <li>२००</li> <li>२००</li> <li>२००</li> <li>२००</li> <li>२००</li> <li>२००</li>     &lt;</ul> |
| Hi 💦 🚱 🔜 Ki Pa<br>uchaj Bi + X I Messenger<br>• https://www.cba.pl/pane/jp/rejetzraga<br>M 👐 PCK 🖷                                                                                                    | Cena hostingu:<br>Cena domeny:<br>X VP Protects<br>Status III III IIII IIIIIIIIIIIIIIIIIIIIIII                                                                                                    | X M Waterbrink Informatiyens X 1                                                                                                    | Za d<br>Za d<br>derenki 2542 - Arkaze G: × ● Weltereter<br>● P ★ 10 • urej ● Q Tus<br>● osoba<br>● firma<br>+ 4ti2018<br>•         | tarmo<br>armo<br>Wystews © 50 PTM<br>fizyczna<br>Wyślij<br>Wyślij                    | xi     ∧       arqie     x       w     w       w     w       w     w       w     w       w     w                                                                                                    | الله من الم الح                                                                                                    |
| Hi Constant Constant  | Cena hostingu:<br>Cena domeny: x Oracia domeny: x Oracia domeny | <ul> <li>X M Watchiek Informatyczne X I</li> <li>2 C One-Manuel Bretch</li> <li>3 2 C One-Manuel Bretch</li> <li>a 4 Z C One-Manuel Bretch</li> <li>a 5 Z C One-Manuel Bretch</li> <li>a 5 Z</li></ul> | za d<br>za d<br>derekt 252- Arkaze G × • Witherefe<br>• • • • • • • • • • • • • • • • • • •                                        | tarmo<br>farmo<br>Wystews © 50 PTM<br>fizyczna                                       | Adjo X +                                                                                                    | الله الم الح<br>الم<br>الم                                                                                                    |
| H: Construction of the second second  | Cena hostingu:<br>Cena domeny:<br>X VIP Piccia X ZSCI - Dyik Googie<br>Cenare promu<br>Rejestruję tę usługę jako:<br>Nazwa profilu ©:<br>Hasło:<br>Powtórz hasło:<br>Siła hasła:<br>Adres email:<br>Kod potwierdzenia ©:<br>Akceptuję regulamin:<br>Chcę otrzymywać od CBA.pl inform<br>anulować w dowolnej chwili:                                                                                                    | X M Watchna Informatyczne X I                                                                                                    | za d<br>za d<br>derevit 2542 - Arkape G: x • • Welterefer<br>• • • • • • • • • • • • • • • • • • •                                 | Aarmoo<br>Iarmoo<br>Wysteree © 50 PTIX<br>fizyozzna<br>Wyskiji<br>Wyskiji<br>CAPTORA | <i>R</i> <sup>1</sup> ∧ +<br>nqj × +<br>∞ − − − − − − − − − − − − − − − − − − −                                                                                                    | ه <u>م</u> ل (ه) و ه<br>م<br>ع                                                                                                    |

Po wpisaniu maila otrzymasz wiadomość z kodem weryfikacyjnym, który należy wpisać by utworzyć konto

|                                                                                                    | Nazwa profilu 🙂:                                                                                                    |                                                                                                    | ★ 4ti2018                                                                                                    |                                                                                                    |                                                                                                    |
|----------------------------------------------------------------------------------------------------|----------------------------------------------------------------------------------------------------|----------------------------------------------------------------------------------------------------|----------------------------------------------------------------------------------------------------|----------------------------------------------------------------------------------------------------|----------------------------------------------------------------------------------------------------|
|                                                                                                    | Hasło:                                                                                                    |                                                                                                    | *                                                                                                    |                                                                                                    |                                                                                                    |
|                                                                                                    | Powtórz hasło:                                                                                                    |                                                                                                    | *                                                                                                    |                                                                                                    |                                                                                                    |
|                                                                                                    | Siła hasła:                                                                                                    |                                                                                                    |                                                                                                    |                                                                                                    |                                                                                                    |
|                                                                                                    | Adres email:                                                                                                    |                                                                                                    | Atti2018@wp.pl                                                                                                    |                                                                                                    |                                                                                                    |
|                                                                                                    | Adres ernan.                                                                                                    |                                                                                                    | ▲ 402016@wp.pi                                                                                                    |                                                                                                    |                                                                                                    |
|                                                                                                    | Kod potwierdzenia 🔍:                                                                                                    | <ul> <li>wysłac po</li> </ul>                                                                                                    | nownie                                                                                                    |                                                                                                    |                                                                                                    |
|                                                                                                    | Akceptuję regulamin:                                                                                                    |                                                                                                    |                                                                                                    | •0                                                                                                    |                                                                                                    |
|                                                                                                    | Chcę otrzymywać od CBA.                                                                                                    | .pl informacje o aktualnościach i bież                                                                                                    | ących promocjach. Subskrypcję można                                                                                                    |                                                                                                    |                                                                                                    |
|                                                                                                    | anulować w dowolnej chw                                                                                                    | /ili:                                                                                                    |                                                                                                    |                                                                                                    |                                                                                                    |
|                                                                                                    |                                                                                                    |                                                                                                    | Nie jestem robotem                                                                                                    | CAPTCHA<br>66 - Waumi                                                                                                    |                                                                                                    |
|                                                                                                    | Dane użytkownika                                                                                                    |                                                                                                    |                                                                                                    |                                                                                                    |                                                                                                    |
|                                                                                                    |                                                                                                    |                                                                                                    | Utwórz                                                                                                    | t konto                                                                                                    |                                                                                                    |
|                                                                                                    |                                                                                                    |                                                                                                    |                                                                                                    |                                                                                                    |                                                                                                    |
| Bądź na bieżąco, pol                                                                                                    | ub nas na 🛛 🕇                                                                                                    |                                                                                                    |                                                                                                    | 🔄 obsluga@                                                                                                    | ocba.pl                                                                                                    |
|                                                                                                    |                                                                                                    |                                                                                                    |                                                                                                    |                                                                                                    |                                                                                                    |
|                                                                                                    |                                                                                                    |                                                                                                    |                                                                                                    |                                                                                                    |                                                                                                    |
| Nasza oferta           ::         ::::::::::::::::::::::::::::::::::::                                                                                                    | Ważne linki<br>-Dysk x   M Odebrane († x   Ⅲ dziennikZ                                                                                                    | Firm<br>25- x   ••• WeTransfer x   & Rejestracja x                                                                                                    | a<br>:   🔤 Zespół Szła: 🗴   💰 Zagraniczna: 🗴   🐲                                                                                                    | Newsletter                                                                                                    | ৮ <sup>0</sup> ∧ ৩০ ৫৫ ৩০<br>ema Days ×   +<br>Q ☆                                                                                                    |
| Nasza oferta           It         It                                                                                                    | Ważne linki<br>-Dy: X M Odebawe ( X II) dziewski<br>III III III IIII X III dziewski<br>IIII IIII IIII IIII IIIIIIIIIIIIIIIII                                                                                                    | E x • Wettender x & & Rejetting x                                                                                                    | a<br>: 📮 Zenpil Salin X   🤞 Zegraniczni X                                                                                                    | Newsletter           KSI - posteli:         x         ISE         Wydarcenii:         x         ISE         PT           TMS         E         Wystews         S 56 PTK         IE         PT           \$12016@wystell         S         S 100 PTK         IE         PT | A <sup>0</sup> ∧ ≤ο <sub>A0</sub> de       emus Days     ×     +       Q     ★       TK     = 42     DSL       Wyloguj                                                                                                    |
| Nasza oferta           Image: State State State State State State State State           Image: State State Stat                           | Ważne linki<br>-Dysi X M Odebare I X II dosenie Z<br>III III III IIII IIII IIII IIII IIII                                                                                                    | E X • Wefnester X 50 Rejettacja X<br>NGO D 🖬 D 🛱 🖥 Z 💎 OverM<br>a pormoc                                                                                                    | a<br>2 Zeepti Sala: X 🗳 Zeepentera: X 🤹                                                                                                    | Newsletter                                                                                                    | g <sup>2</sup> ∧     40     (i)     40       ema Days     ×     +         TK     ≅     2     DSL       U     Wyloguj     L     ×                                                                                                    |
| Nasza oferta                                                                                                    | Ważne linki                                                                                                    | Firm<br>► × • Wefnester × to Rejetting ×<br>NOO D ■ D = 0 = 2 C Ore-M<br>■ pornoc<br>korzystanie                                                                                                    | a<br>2 Zeepli Sali: X & d Zegenstern: X •<br>note Stretch: P • R • targ • C                                                                                                    | Newsletter                                                                                                    | x <sup>2</sup> ∧ <b>30</b> xi 40<br>ema Day: x   +<br>Q ☆<br>TX ≥ 2 0 05<br><b>Wyloguj</b> 2 ~                                                                                                    |
| Nasza oferta                                                                                                    | Ważne linki                                                                                                    | Firm<br>NOO D ■ D = E C Ore-M<br>pornoc<br>korzystanie<br>m telefonie!                                                                                                    | a                                                                                                    | Newsletter                                                                                                    | x <sup>2</sup> ∧ 500 x; 44<br>mma Day: x   +<br>0, ☆<br>1X ≥ 2 = 05L<br>C Wytoguj £ ~                                                                                                    |
| Nasza oferta                                                                                                    | Ważne linki<br>-Dys × M Osłower × I dewek<br>III III IIII IIII IIII IIIIIIIIIIIIII                                                                                                    | Firm                                                                                                    | a<br>2 Zeepld Sala: X & S Zegenstern: X •<br>nude Stretch: P • N is targe = C<br>C C C C C C C C C C C C C C C C C C                                                                                                     | Newsletter                                                                                                    | x <sup>2</sup> ∧ 500 x,4 44<br>mma Days x   +                                                                                                    |
| Nasza oferta           Image: State State | Ważne linki                                                                                                    | Firm                                                                                                    | a<br>2 Zeepld Sala: X (\$ Zegennizan: X )<br>nuts Stretch: P (N ) targi ()<br>()<br>()<br>()<br>()<br>()<br>()<br>()<br>()<br>()                                                                                                    | Newsletter                                                                                                    | x <sup>A</sup> ∧ 90 x, 4 41<br>ema Days x   +                                                                                                    |
| Nasza oferta                                                                                                    | Ważne linki                                                                                                    | Firm                                                                                                    | a<br>2 Zeepld Sala: X & S Zegenitzan: X •<br>nute Stretch: P • N is targi • O<br>Oddstrame V<br>                                                                                                    | Newsletter                                                                                                    | x <sup>A</sup> ∧ 90 y, (4)<br>mma Days x   +                                                                                                    |
| Nasza oferta                                                                                                    | Ważne linki                                                                                                    | Firm                                                                                                    | a<br>2 Zeepld Sale: X & S Zegenitzer: X •<br>mute Stretch: P • N is targi • O<br>O<br>O<br>O<br>O<br>O<br>O<br>O<br>O<br>O<br>O<br>O<br>O<br>O                                                                                                    | Newsletter                                                                                                    | x <sup>A</sup> ∧ 90 y, (4)<br>mma Days x   +                                                                                                    |
| Nasza oferta                                                                                                    | Ważne linki<br>-Dys X M Osławe X II doważ<br>w II W Osławe X II doważ<br>w II W Osławe X II W D<br>roczła W PTK II W D<br>poczła W Przyczy w rajb<br>podzierzesz, przeczytar i odpowisał<br>/P Poczty na Twoir<br>bodzierzesz, adzięki powisałow<br>nane wiadomości, adzięki powisałow<br>nane wiadomości, adzięki powisałow<br>nane wiadomości, adzięki powisałow<br>nane wiadomości, adzięki powisałow<br>nane wiadomości, adzięki powisałow<br>nane wiadomości, adzięki powisałow<br>nane wiadomości, adzięki powisałow<br>nane wiadomości, adzięki powisałow<br>nane wiadomości, adzięki powisałow<br>nane wiadomości, adzięki powisałow<br>nane wiadomości, adzięki powisałow<br>nane wiadomości, adzięki powisałow<br>nane wiadomości, adzięki powisałow<br>roczesza (zawadawa zawadowa zawadawa zawadowa zawadawa zawadowa zawadawa zawadawa z                                                                                                    | Firm                                                                                                    | a<br>2 Zeepld Sale: X & S Zegenitzen: X •<br>mute Stretch: P • N is targi • O<br>Compared to the second of the second of                                                                                                    | Newsletter                                                                                                    | <i>μ</i> <sup>A</sup> <b>50</b> <i>μ μ μ</i> |
| Nasza oferta                                                                                                    | Ważne linki                                                                                                    | Firm                                                                                                    | a<br>2 Zeepld Sale: X S Zegennizer: X<br>must Stretch: P R S S targer (* Constraints)<br>0 Constraints (* Constraints)<br>0 Constraints (* Constraints)<br>0 Constra | Newsletter                                                                                                    | <i>μ</i> <sup>A</sup> \$00 /μ         μ           mma Days         ×         +                                                                                                    |
| Nasza oferta                                                                                                    | Ważne linki<br>-Dyl X M Okławe X O downie<br>Pocza M Okławe X O downie<br>Pocza N Okławe X O downie<br>Pocza N Okława Z O downie<br>Pocza N Okława Z O downie<br>Pocza N                                                               | a     pomoc       korzystanie<br>m telefonie!       szybszy<br>z na<br>ieniom push       ore                                                                                                    | a<br>2 Zeepld Sali X S Zegenitari X<br>rust Stretch:<br>P R N S Stretch<br>C Construction                                                                                                    | Newsletter                                                                                                    | <i>μ</i> <sup>A</sup> \$00 /μ         μ           mma Days         ×         +                                                                                                    |
| Nasza oferta                                                                                                    | Ważne linki<br>-Dys X M Osławer X I downie<br>Pocta O PTK V D<br>I Docta O PTK V D<br>I Docta O P | Image: sparse sparse     The sparse sparse       NOO     Image: sparse       NOO     Image: sparse       NOO     Image: sparse       Image: sparse     Image: sparse       Image: sparse     Image: sparse       Image: sparse     Image: sparse       Image: sparse     Image: sparse       Image: sparse     Image: sparse                                                                                                    | a<br>2 Zeepld Sali X S Zegenitan X<br>wat Stretch:<br>P R R R R R R R R R R R R R R R R R R R                                                                                                    | Newsletter                                                                                                    | <i>μ</i> <sup>A</sup> \$00 /μ         μ           mma Days         ×         +                                                                                                    |
| Nasza oferta                                                                                                    | Ważne linki<br>-Dys X M Osławer X I downie<br>Pocta kontakty opcje<br>ilepszy sposób na<br>/P Poczty na Twoir<br>bodbierzes, przecytarz i odpowiedowi<br>nane wiadomości, a drieki powiedowi<br>niniesz żadnego ważnego listu.<br>************************************                                                                                                    | Image: State in the state in the state  | a<br>2 Zeepld Salin X S Zegennitzm X<br>wat Stretch:<br>P R R R R R R R R R R R R R R R R R R R                                                                                                    | Newsletter                                                                                                    | <i>μ</i> <sup>A</sup> \$00 /μ         μ           mma Days         ×         +                                                                                                    |
| Nasza oferta                                                                                                    | Ważne linki         -Dysi X M Osławeri X III downie         IIII IIII IIIIIIIIIIIIIIIIIIIIIIIIIII                                                                                                    | Image: Space space spac | a<br>2 Zeepld Sali X S Zegenden X<br>wet Stretch:<br>P R R R R R R R R R R R R R R R R R R R                                                                                                    | Newsletter                                                                                                    | <i>μ</i> <sup>A</sup> \$00 /μ         μ           mma Days         ×         +                                                                                                    |
| Nasza oferta                                                                                                    | Ważne linki         -Dysi X M Osławeri X II downie         III II II II II II II II II II II II II                                                                                                    | Image: Second second second | a<br>wat Stretch X & Stagenstein X &<br>wat Stretch P R R R R R R R R R R R R R R R R R R                                                                                                    | Newsletter                                                                                                    | /A ▲ № (4 d)<br>ama Day: X ↓ +<br>ℝ 2 ■ 05L<br>♥ Wyloguj                                                                                                    |
| Nasza oferta                                                                                                    | Ważne linki<br>-Dys X M Okławel X M dekewel X<br>M Dekłewel X M dekewel X<br>M Dekłewel X M dekewel X<br>M Dekłewel X M Dekłewel X<br>M Dekłewel X M Dekłewel X<br>M Dek                                                               | Creventer x to Repetter x<br>NOO C T to the Repetter x<br>NOO C T to the Repetter x<br>POTOC<br>ROCZYSTANIE<br>m telefonie!<br>szybszy<br>z na<br>ieeniom push<br>Ore<br>do zgłoś spam<br>C Newslettery<br>temati<br>(CA Hosting) Kod potwierdzenia<br>Witaj w WP Poczcieł                                                                                                    | a<br>web Steacht N P R B B B B B B B B B B B B B B B B B B                                                                                                    | Newsletter                                                                                                    | <i>μ</i> <sup>2</sup> <b>1</b><br><b>1</b><br><b>1</b><br><b>1</b>                                                                                                    |

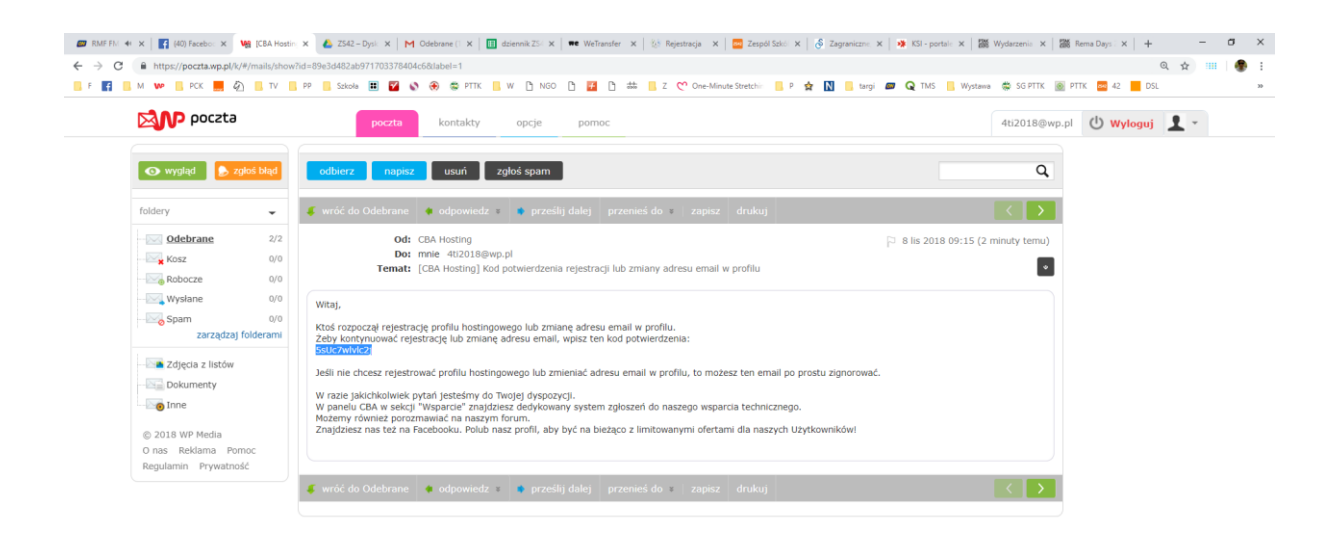

| 🖬 २ 🖽 🧠 | 🧿 📻 🗷 🖭                                                                                                    |                                                                                                   |                              |                                        |                     | d                            | β ∧ ‰ ℳ Φ) 09:17 🐺             |
|---------|----------------------------------------------------------------------------------------------------|---------------------------------------------------------------------------------------------------|------------------------------|----------------------------------------|---------------------|------------------------------|--------------------------------|
|         | 0) Facebo: X   Vg (CIA Hostin: X   💩 Z542 - Dyn: X  <br>/www.cba.pl/panet/pl/rejestracja<br>PCK 📕 🖉 L TV . PP . Schole 🏢 💟 | M Odebrane (* X ) determik 25- X ) ••• Weitransfer                                                | X 😻 Rejestracja X 🔤 Zesp     | iól Szkci X 🔗 Zagraniczne X            | 🗱 KSI - portale 🗙 📲 | Wydarzenia 🗙   🧱 Rema Days 🖒 | < + - 0 ×<br>• 0, \$<br>DSL >> |
|         |                                                                                                    | Nazwa promu •:<br>Hasło:<br>Powtórz hasło:<br>Siła hasła:<br>Adres email:<br>Kod potwierdzenia •: | Wysłać ponownie              | 412018<br>412018@wp.pl<br>5sUc7wlvlc2j |                     |                              |                                |
|         | ►D                                                                                                    | Chcę otrzymywać od CBA.pl informacje o akt<br>anulować w dowolnej chwili:<br>ane użytkownika      | tualnościach i bieżących pro | omocjach. Subskrypcję m                | NOŻNA               |                              |                                |
|         | Bądź na bieżąco, polub nas                                                                                                 | sina <b>f</b>                                                                                     |                              |                                        | Itwórz konto        | ⋻<br>⊡ obsluga@cba.p         |                                |
| ■ 2 単 4 | Nasza oferta                                                                                                    | Ważne linki                                                                                       | Firma                        |                                        | Newsle              | etter                        | <sup>8</sup> ∧ ‰ ∉ 4) 09:18    |

Po zaakceptowaniu regulaminu konto jest utworzone.

Masz już teraz dostęp do

- Panelu
- Bazy danych
- Mysql
- FTP
- Pomoc

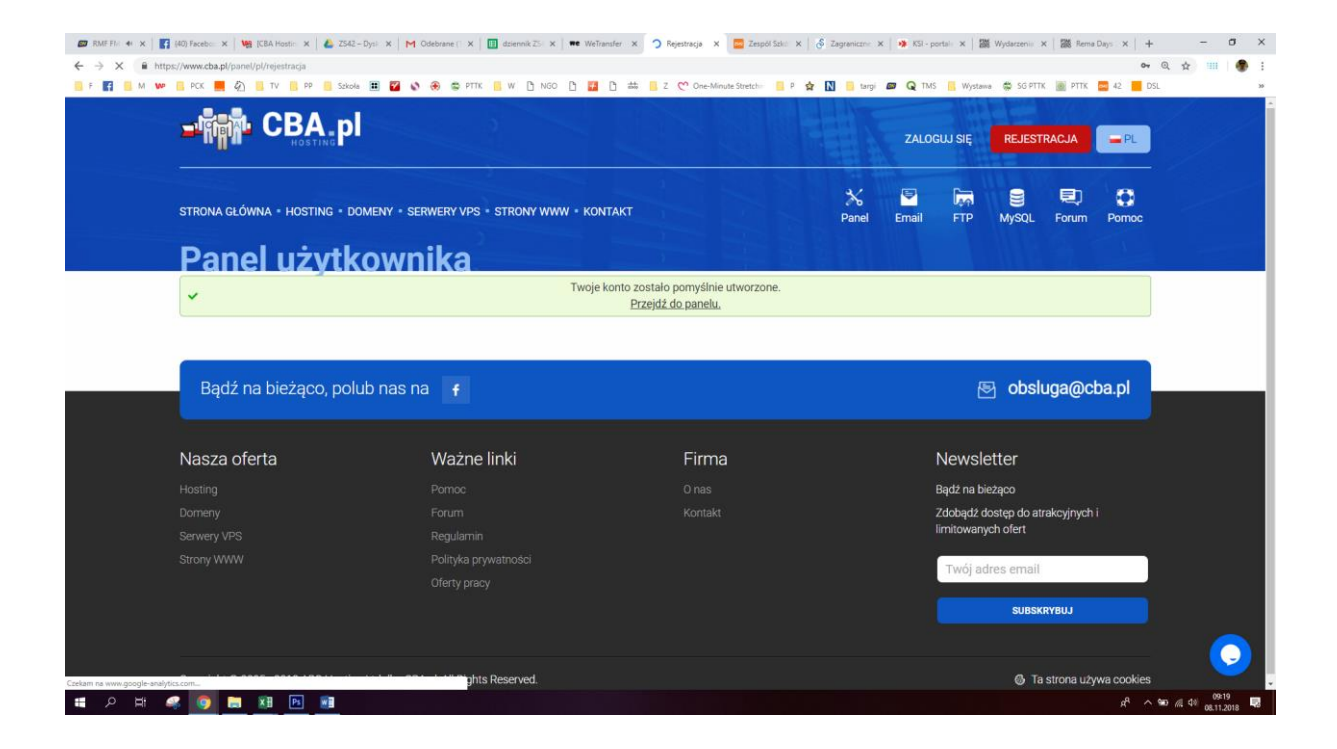

#### Przejdź do panelu

| 👐 📑 PCK 📕 🖗 📕 TV 📑 PP                                                                                                    | 📙 Szkola 🔳 🖉 🗞 🛞 🛱 PTTK 📙 W 🗋 NGO 🗋 🌉 🗅 🗰 📙 Z 😷 One-N                                                                                                    | nute Stretchii 🧧 P 😭 🚺 🥛 targi                                                                                                    | C TMS                                                | K Wystawa                                                | s 🛱 SG PTTI                                                           | K 💽 PTTK                                | 42 <b>U</b> | DSL |
|----------------------------------------------------------------------------------------------------|----------------------------------------------------------------------------------------------------|----------------------------------------------------------------------------------------------------|------------------------------------------------------|----------------------------------------------------------|-----------------------------------------------------------------------|-----------------------------------------|-------------|-----|
|                                                                                                    | h, pl                                                                                                    | WYLOGUJ SIĘ [4                                                                                                    | TI2018]                                              | PROFIL                                                   | - P                                                                   | L                                       | KOSZYK      | K   |
| STRONA GŁÓWNA + HOSTI                                                                                                    | NG • DOMENY • SERWERY VPS • STRONY WWW • KONTAKT                                                                                                    | *<br>Panel                                                                                                    | Email                                                | FTP                                                      | MySQL                                                                 | Rorum                                   | Pomoc       |     |
| Panel uży                                                                                                    | vtkownika                                                                                                    | 二二 五月前                                                                                                    |                                                      |                                                          |                                                                       |                                         |             |     |
| Podsumowanie                                                                                                    | Witamy na CBA.pl!                                                                                                    |                                                                                                    |                                                      |                                                          |                                                                       |                                         |             |     |
|                                                                                                    |                                                                                                    |                                                                                                    |                                                      |                                                          |                                                                       |                                         |             |     |
| Konta hostingowe                                                                                                    | Serdecznie witamy Was na naszym hostingu. Możecie utworzyć tu nową s<br>bardzo szeroką gamę usług hostingowych.                                                                                                    | ronę internetową, zarejestrować o                                                                                                    | lomenę, zar                                          | mówić serv                                               | ver VPS i ni                                                          | ie tylko – of                           | ferujemy    |     |
| Konta hostingowe                                                                                                    | Serdecznie witamy Was na naszym hostingu. Możecie utworzyć tu nową s<br>bardzo szeroką gamę usług hostingowych.<br>Codziennie pracujemy nad tym aby dostarczyć Wam najwyższą jakóść usłu<br>poprawienie komfortu korzystania z naszwoł usłun. Bedziemy Was inform                                                                                                    | ronę internetową, zarejestrować o<br>g. Jakiś czas temu zaczęliśmy wj<br>wać na bieżaco o wszystkich wor                                    | lomenę, zar<br>prowadzać<br>owadzonyc                | mówić serv<br>szereg zmi                                 | ver VPS i ni<br>ian mającyc<br>h. naiważni                            | ie tylko – of<br>ch na celu<br>ieiszych | ferujemy    |     |
| Konta hostingowe                                                                                                    | Serdecznie witany Was na naszym hostingu. Możecie utworzyć tu nową s<br>bardzo szeroką gamę usług hostingowych.<br>Codziennie pracujemy nad tym aby dostarczyć Wam najwyższą jakość usłu<br>poprawienie komfortu korzystania z naszych usług. Będziemy Was inform<br>udoskonaleniach i nowych elementach oferty. Polecamy uwadze nowy tem                                                                                                    | ronę internetową, zarejestrować c<br>g. Jakiś czas temu zaczęliśmy w<br>wać na bieżąco o wszystkich wpr<br>at na naszym forum zatytułowany  | lomenę, zar<br>prowadzać<br>owadzonyc<br>r "Nowe fun | mówić serv<br>szereg zmi<br>ch zmianac<br>ikcje i aktua  | ver VPS i ni<br>ian mającyc<br>h, najważni<br>alizacje"               | ie tylko – of<br>ch na celu<br>iejszych | ferujemy    |     |
| Konta hostingowe Konta hostingowe Serwery VPS Konta hostingowe Konta hostingowe Konta hosti | Serdecznie witany Was na naszym hostingu. Możecie utworzyć tu nową s<br>bardzo szeroką gamę usług hostingowych.<br>Codziennie pracujemy nad tym aby dostarczyć Wam najwyższą jakość usł<br>poprawienie komfortu korzystania z naszych usług. Będziemy Was informa<br>udoskonaleniach i nowych elementach oferty. Polecamy uwadze nowy terr<br>"Nowe funkcje i aktualizacje"                                                                                                    | ronę internetową, zarejestrować c<br>g. Jakiś czas ternu zaczęliśmy w<br>wać na bieżąco o wszystkich wpr<br>at na naszym forum zatytułowany | lomenę, zar<br>prowadzać<br>owadzonyc<br>r "Nowe fun | mówić serv<br>szereg zmi<br>ch zmianac<br>kcje i aktua   | ver VPS i ni<br>ian mającyc<br>h, najważni<br>alizacje"               | ie tylko – of<br>ch na celu<br>iejszych | ferujemy    |     |
| Konta hostingowe         Serwery VPS         Serwery dedykowane         Domeny         Konta FTP                                                                                                    | Serdecznie witamy Was na naszym bostingu. Możecie utworzyć tu nową s<br>bardzo szeroką gamę usług hostingowych.<br>Codziennie pracujemy nad tym aby dostarczyć Wam najwyższą jakóść usłu<br>poprawienie komfortu korzystania z naszych usług. Będziemy Was inform<br>udoskonaleniach i nowych elementach oferty. Polecamy uwadze nowy tem<br>"Nowe funkcje i aktualizacje"<br>Wersje 3.1.6 - 3.1.7 (Październik - Grudzień 2017):<br>- Domeny j.pl;                                                                                                    | ronę internetową, zarejestrować c<br>g. Jakiś czas ternu zaczęliśmy w<br>wać na bieżąco o wszystkich wpr<br>at na naszym forum zatytułowany | lomenę, zar<br>prowadzać<br>owadzonyc<br>r "Nowe fun | mówić serv<br>szereg zmi<br>ch zmianac<br>kcje i aktua   | ver VPS i ni<br>ian mającyc<br>h, najważni<br>alizacje"               | ie tylko – of<br>ch na celu<br>iejszych | ferujemy    |     |
| Image: Konta hostingowe         Image: Konta hostingowe         Image: Konta hostingowe         Image: Konta email                                                                                                    | Serdecznie witamy Was na naszym hostingu. Możecie utworzyć tu nową s<br>bardzo szeroką gamę usług hostingowych.<br>Codziennie pracujemy mał tym aby dostarczyć Wam najwyższą jakość usł<br>poprawienie komfortu korzystania z naszych usług. Będziemy Was inform<br>udoskonaleniach i nowych elementach oferty. Polecamy uwadze nowy tem<br>"Nowe funkcje i aktualizacje"<br>Wersje 3.1.6 - 3.1.7 (Październik - Grudzień 2017):<br>- Domeny j.pl;<br>- Zakładka "Statystyki";                                                                                                    | ronę internetową, zarejestrować c<br>g. Jakiś czas temu zaczęliśmy w<br>wać na bieżąco o wszystkich wpr<br>at na naszym forum zatytułowany  | lomenę, zar<br>prowadzać<br>owadzonyc<br>' Nowe fun  | mówić serv<br>szereg zmi<br>h zmianac<br>kcje i aktua    | ver VPS i ni<br>ian mającyc<br>h, najważni<br>alizacje"               | ie tylko – of<br>ch na celu<br>iejszych | ferujemy    |     |
| Konta hostingowe         Image: Serwery VPS         Image: Serwery dedykowane         Image: Serwery dedykowane         Image: Domeny         Image: Serwery dedykowane         Image: Serwery dedykowane         Ima                                                                                                    | Serdecznie witany Was na naszym hostingu. Możecie utworzyć tu nową s<br>bardzo szeroką gamę usług hostingowych.<br>Codziennie pracujemy nad tym aby dostarczyć Wam najwyższą jakość usł<br>poprawienie komfortu korzystania z naszych usług. Będziemy Was informa<br>udoskonaleniach i nowych elementach oferty. Polecamy uwadze nowy tem<br>"Nowe funkcje i aktualizacje"<br>Wersje 3.1.6 - 3.1.7 (Październik - Grudzień 2017):<br>- Domeny j.pl;<br>- Zakładka "Statystyki";<br>- "Breadrumbs";<br>- Onencart:                                                                                          | ronę internetową, zarejestrować c<br>g. Jakiś czas ternu zaczęliśmy w<br>wać na bieżąco o wszystkich wpr<br>at na naszym forum zatytułowany | lomenę, zar<br>orowadzać<br>owadzonyc<br>"Nowe fun   | mówić serv<br>szereg zmi<br>h zmianaci<br>kcje i aktua   | ver VPS i ni<br>ian mającyc<br>h, najważni<br>alizacje"               | ie tylko – of<br>ch na celu<br>lejszych | ferujemy    |     |
| Konta hostingowe         Image: Serwery VPS         Image: Serwery dedykowane         Image: Serwery dedykowane         Image: Domeny         Image: Domeny </td <td>Serdecznie witany Was na naszym hostingu. Możecie utworzyć tu nową s<br/>bardzo szeroką gamę usług hostingowych.<br/>Codziennie pracujemy nad ym aby dostarczyć Wam najwyższą jakość usł<br/>poprawienie komfortu korzystania z naszych usług. Będziemy Was inform<br/>udoskonaleniach i nowych elementach oferty. Polecamy uwadze nowy tem<br/>"Nowe funkcje i aktualizacje"<br/>Wersje 3.1.6 - 3.1.7 (Październik - Grudzień 2017):<br/>- Domeny j.pl;<br/>- Zakładka "Statystyki";<br/>- "Breadcrumbs";<br/>- Opencart;<br/>- Promocja migracyjna;</td> <td>ronę internetową, zarejestrować c<br/>g. Jakiś czas ternu zaczęliśmy w<br/>wać na bieżąco o wszystkich wpr<br/>at na naszym forum zatytułowany</td> <td>lomenę, zar<br/>orowadzać<br/>owadzonyc<br/>"Nowe fun</td> <td>mówić serv<br/>szereg zmi<br/>th zmianaci<br/>krcje i aktua</td> <td>ver VPS i ni<br/>ian mający<br/>h, najważni<br/>h, najważni<br/>alizacje"</td> <td>ie tylko – of<br/>ch na celu<br/>iejszych</td> <td>ferujemy</td> <td></td>                                                                                                    | Serdecznie witany Was na naszym hostingu. Możecie utworzyć tu nową s<br>bardzo szeroką gamę usług hostingowych.<br>Codziennie pracujemy nad ym aby dostarczyć Wam najwyższą jakość usł<br>poprawienie komfortu korzystania z naszych usług. Będziemy Was inform<br>udoskonaleniach i nowych elementach oferty. Polecamy uwadze nowy tem<br>"Nowe funkcje i aktualizacje"<br>Wersje 3.1.6 - 3.1.7 (Październik - Grudzień 2017):<br>- Domeny j.pl;<br>- Zakładka "Statystyki";<br>- "Breadcrumbs";<br>- Opencart;<br>- Promocja migracyjna;                                                                 | ronę internetową, zarejestrować c<br>g. Jakiś czas ternu zaczęliśmy w<br>wać na bieżąco o wszystkich wpr<br>at na naszym forum zatytułowany | lomenę, zar<br>orowadzać<br>owadzonyc<br>"Nowe fun   | mówić serv<br>szereg zmi<br>th zmianaci<br>krcje i aktua | ver VPS i ni<br>ian mający<br>h, najważni<br>h, najważni<br>alizacje" | ie tylko – of<br>ch na celu<br>iejszych | ferujemy    |     |
| Konta hostingowe         Image: Serwery VPS         Image: Serwery dedykowane         Image: Serwery dedykowane         Image: Domeny         Image: Domeny </td <td>Serdecznie witany Was na naszym hostingu. Możecie utworzyć tu nową s<br/>bardzo szeroką gamę usług hostingowych.<br/>Codziennie pracujemy nad ym aby dostarczyć Wam najwyższą jakość usł<br/>poprawienie komfortu korzystania z naszych usług. Będziemy Was informi<br/>udoskonaleniach i nowych elementach oferty. Polecamy uwadze nowy tem<br/>"Nowe funkcje i aktualizacje"<br/>Wersje 3.1.6 - 3.1.7 (Październik - Grudzień 2017):<br/>- Domeny j.pl;<br/>- Zakładka "Statystyki";<br/>- "Breadcrumbs";<br/>- Opencart;<br/>- Promocja migracyjna;<br/>- Domeny i konta FTP;</td> <td>ronę internetową, zarejestrować c<br/>g. Jakiś czas ternu zaczęliśmy w<br/>wać na bieżąco o wszystkich wpr<br/>at na naszym forum zatytułowany</td> <td>lomenę, zar<br/>orowadzać<br/>owadzonyc<br/>"Nowe fun</td> <td>mówić serv<br/>szereg zmi<br/>h zmianac<br/>kcje i aktua</td> <td>ver VPS i ni<br/>ian mający<br/>h, najważni<br/>h, najważni<br/>alizacje"</td> <td>ie tylko – of<br/>ch na celu<br/>iejszych</td> <td>ferujemy</td> <td></td>                                                                                  | Serdecznie witany Was na naszym hostingu. Możecie utworzyć tu nową s<br>bardzo szeroką gamę usług hostingowych.<br>Codziennie pracujemy nad ym aby dostarczyć Wam najwyższą jakość usł<br>poprawienie komfortu korzystania z naszych usług. Będziemy Was informi<br>udoskonaleniach i nowych elementach oferty. Polecamy uwadze nowy tem<br>"Nowe funkcje i aktualizacje"<br>Wersje 3.1.6 - 3.1.7 (Październik - Grudzień 2017):<br>- Domeny j.pl;<br>- Zakładka "Statystyki";<br>- "Breadcrumbs";<br>- Opencart;<br>- Promocja migracyjna;<br>- Domeny i konta FTP;                                       | ronę internetową, zarejestrować c<br>g. Jakiś czas ternu zaczęliśmy w<br>wać na bieżąco o wszystkich wpr<br>at na naszym forum zatytułowany | lomenę, zar<br>orowadzać<br>owadzonyc<br>"Nowe fun   | mówić serv<br>szereg zmi<br>h zmianac<br>kcje i aktua    | ver VPS i ni<br>ian mający<br>h, najważni<br>h, najważni<br>alizacje" | ie tylko – of<br>ch na celu<br>iejszych | ferujemy    |     |
| Konta hostingowe         Image: Serwery VPS         Image: Serwery dedykowane         Image: Serwery dedykowane         Image: Domenry         Image: Domenry <td>Serdecznie wilany Was na naszym hostingu. Możecie utworzyć tu nową s<br/>bardzo szeroką gamę usług hostingowych.<br/>Codziennie pracujemy nad ym aby dostarczyć Wam najwyższą jakość usł<br/>poprawienie komfortu korzystania z naszych usług. Będziemy Was informu<br/>udoskonaleniach i nowych elementach oferty. Polecamy uwadze nowy terr<br/>"Nowe funkcje i aktualizacje"<br/>Wersje 3.1.6 - 3.1.7 (Październik - Grudzień 2017):<br/>- Domeny j.pl;<br/>- Zakładka "Statystyki";<br/>- "Breadcrumbs";<br/>- Opencart;<br/>- Pomecja migracyjna;<br/>- Domeny i konta FTP;<br/>- Polączenie zdalne z bazą danych;</td> <td>ronę internetową, zarejestrować c<br/>g. Jakiś czas ternu zaczęliśmy w<br/>wać na bieżąco o wszystkich wpr<br/>at na naszym forum zatytułowany</td> <td>lomenę, zar<br/>prowadzać<br/>owadzonyc<br/>w "Nowe fun</td> <td>mówić serv<br/>szereg zmi<br/>h zmianac<br/>ikcje i aktu:</td> <td>ver VPS i ni<br/>ian mającyc<br/>h, najważni<br/>alizacje"</td> <td>ie tylko – of<br/>ch na celu<br/>iejszych</td> <td>ferujemy</td> <td></td>                                             | Serdecznie wilany Was na naszym hostingu. Możecie utworzyć tu nową s<br>bardzo szeroką gamę usług hostingowych.<br>Codziennie pracujemy nad ym aby dostarczyć Wam najwyższą jakość usł<br>poprawienie komfortu korzystania z naszych usług. Będziemy Was informu<br>udoskonaleniach i nowych elementach oferty. Polecamy uwadze nowy terr<br>"Nowe funkcje i aktualizacje"<br>Wersje 3.1.6 - 3.1.7 (Październik - Grudzień 2017):<br>- Domeny j.pl;<br>- Zakładka "Statystyki";<br>- "Breadcrumbs";<br>- Opencart;<br>- Pomecja migracyjna;<br>- Domeny i konta FTP;<br>- Polączenie zdalne z bazą danych; | ronę internetową, zarejestrować c<br>g. Jakiś czas ternu zaczęliśmy w<br>wać na bieżąco o wszystkich wpr<br>at na naszym forum zatytułowany | lomenę, zar<br>prowadzać<br>owadzonyc<br>w "Nowe fun | mówić serv<br>szereg zmi<br>h zmianac<br>ikcje i aktu:   | ver VPS i ni<br>ian mającyc<br>h, najważni<br>alizacje"               | ie tylko – of<br>ch na celu<br>iejszych | ferujemy    |     |

Jest tu dostęp do wszystkich narzędzi potrzebnych do stworzenia dynamicznej strony internetowej. Zapoznaj się ze wszystkimi opcjami po kolei Panel użytkownika przedstawia podsumowanie tego czym dysponujesz na swoim koncie, pojemność przestrzeni dyskowej, domeny, transfer, FTP, posiadane bazy danych

| https://www.cba.pl/panel/pl/summary |                                                  |                                                          |                            | ¢      |
|-------------------------------------|--------------------------------------------------|----------------------------------------------------------|----------------------------|--------|
| vi 👐 📙 PCK 💻 🏹 🛄 TV 📙 PP 📒 Szkołi   | • 🎟 🌠 🗞 🛞 📾 Pitik 📙 W 🕒 Ngo 🕒 🌌 🗅                | j 🚓 📙 Z 😷 One-Minute Stretchir 📙 P 😭 🚺 🦲 targi           | Q TMS Wystawa SG PTTK PTTK | 42 DSL |
| Danal uży                           | tkownika                                         |                                                          |                            |        |
| r aner uzy                          |                                                  |                                                          |                            |        |
| Podsumowanie                        | 0                                                | Musisz wypełnić swoj <u>profil</u> przed zakupem usługi. |                            |        |
| Konta hostingowe                    | Podsumowanie dla FREE #1                         |                                                          |                            |        |
| E Serwery VPS                       | Parametry                                        |                                                          | Użycie dysku               |        |
|                                     | Stan                                             | 🔁 Aktywne                                                |                            |        |
| Serwery dedykowane                  | Plan                                             | Free 🔶                                                   |                            |        |
| Domeny                              | Reklamy                                          | Tak 🗙                                                    |                            |        |
| Konta FTP                           | Ilość darmowych domen                            | 1 / 3 (33%) 🔸                                            | 0%                         |        |
| E K                                 | Domeny                                           | 4ti2018.cba.pl                                           | 0%                         |        |
| Konta emain                         | Adres IP Twojego serwera                         | 37.48.70.196                                             | Używana przestrzeń dyskowa |        |
| Bazy danych                         | Konta email                                      | 0 / 2 (0%) 🕂                                             | Użycie transferu           |        |
| C Zadania Crona                     | Konta FTP                                        | 0 / 2 (0%)                                               |                            |        |
| 🗱 Oprogramowanie                    | Bazy MySQL                                       | 0 / 1 (0%) 🕂                                             |                            |        |
|                                     | Zadania Crona                                    |                                                          |                            |        |
| Obszary chronione                   | Obszary chronione                                | 0 / 1 (0%)                                               | ~                          |        |
| Statystyki                          | Użytkownicy i grupy obszarów chronionych         | 0 / 5 (0%)                                               | 0.8                        |        |
| Płatności                           | Maksymalny rozmiar emaila (włączając załączniki) | 25 MB                                                    | Użyty transfer             |        |
|                                     | Przestrzeń skrzynek pocztowych                   | 0 B / 1 GB (0%)                                          |                            |        |
| wsparcie                            | Transfer                                         | 0 B / 5 GB (0%) 🕂                                        |                            |        |
| 💄 Profil                            | Przestrzeń dyskowa                               | 4,1 KB / 1 GB (0%) 📲                                     |                            |        |
|                                     | Liczba plików                                    | 1 / 60000 (0%)                                           |                            |        |

Konto hostingowe – w tej chwili posiadasz jedno darmowe konto hostingowe i jest aktywne

| 📾 RME FL: 4: ×   🛐 (40) Fr | acebo: 🗙   🧟 ICBA Hostic 🗙   💩 Z542                       | Dysi X M Odebrane (1 X 🛛 🛄 dziennik 251 X 🗍 🗰 | WeTransfer 🗙 🔯 Konta host- 🗙 🚾 Zespó | i Szkili 🗙   👌 Zagraniczne 🗙   🐲 | KSI - portali 🗙   🇱 Wydarzenii 🗙 | 🇱 Rema Days 🗙   🕂 🦳 🥱 🗙          |
|----------------------------|-----------------------------------------------------------|-----------------------------------------------|--------------------------------------|----------------------------------|----------------------------------|----------------------------------|
| ← → C iii https://ww       | ww.cba.pl/panel/pl/accounts<br>PCK 📕 🕢 🛄 TV 📙 PP 📒 Szkola | 🎟 🌠 🐼 🛞 📾 РТТК 📙 W 🕒 NGO 🕒                    | 🚰 🗅 🚓 🦲 Z 😍 One-Minute Stretch       | 📮 P 🚖 🔃 😑 targi 📾 (              | 🗣 TMS 🔣 Wystama 🗰 SG PTTK        | ⊷ ☆ Ⅲ 🥮 :                        |
|                            |                                                           | pl                                            |                                      | WYLOGUJ SIĘ [4TI2018]            |                                  | r KOSZYK                         |
|                            | STRONA GLÓWNA + HOSTING                                   | DOMENY • SERWERY VPS • STRONY WWW             | • KONTAKT                            | 🗙 🖻<br>Panel Email               | FTP MySQL Forum                  | Pomoc                            |
|                            | Panel uży                                                 | tkownika                                      |                                      |                                  |                                  |                                  |
|                            | Podsumowanie                                              | 0                                             | Musisz wypełnić swój profil pr       | rzed zakupem usługi.             |                                  |                                  |
|                            | Konta hostingowe                                          | Konta hostingowe                              |                                      |                                  |                                  | Þ Dodaj                          |
|                            | Serwery VPS                                               | Nazwa konta                                   | Plan                                 | Wygasa                           | Stan Akc                         | je                               |
|                            | Serwery dedykowane                                        | FREE #1                                       | Free                                 |                                  | 🔁 Aktywne ( Ulepsz               | ¥ Usuń                           |
|                            | Domeny                                                    |                                               |                                      |                                  |                                  |                                  |
|                            | Konta FTP                                                 |                                               |                                      |                                  |                                  |                                  |
|                            | Konta email                                               |                                               |                                      |                                  |                                  |                                  |
|                            | Bazy danych                                               |                                               |                                      |                                  |                                  |                                  |
|                            | C Zadania Crona                                           |                                               |                                      |                                  |                                  |                                  |
|                            | Oprogramowanie                                            |                                               |                                      |                                  |                                  |                                  |
|                            | Obszary chronione                                         |                                               |                                      |                                  |                                  |                                  |
|                            | f Statystyki                                              |                                               |                                      |                                  |                                  |                                  |
|                            | Płatności                                                 |                                               |                                      |                                  |                                  |                                  |
| 📕 🔎 🖽 🥰                    | 🧕 📰 🖪 🗐                                                   |                                               |                                      |                                  |                                  | x <sup>A</sup> ∧ 🛥 // 4∥ 09538 🔜 |

# Domeny – przedstawia domeny przypisane do konta. Posiadasz jedną aktywną domenę

| 📾 RMF FI/ 🚸 🗙   🛐 (40) Facebo       | 🛛 🗙   🧟 ICBA Hostic 🗙   💩 ZS42 – I | Dysi X M Odebrane 🗆 X | dziennik ZS 🗙 🗍 🗮 | WeTransfer 🗙 🔅 | Domeniy X         | Zespół Szła 🗙 🛛 💰    | Zagraniczne 🗙 📔    | KSI - portali | × 翻 Wyd   | larzeniu 🗙   🎆 A | lema Days 🗙   H | + - o >           |
|-------------------------------------|------------------------------------|-----------------------|-------------------|----------------|-------------------|----------------------|--------------------|---------------|-----------|------------------|-----------------|-------------------|
| ← → C ■ https://www.cb              | a.pl/panel/pl/domains              |                       |                   |                |                   |                      |                    | 0             |           |                  |                 | ¢ 💷 🔮             |
| F B M PLK                           |                                    | pl                    | NGO [             |                | 2 C One-Minute    | WYLOGU               | J SIĘ [4T12018]    | PROFIL        | Wystawa G | L W KOSZ         | IK 🔤 42 💼 1     | JSL ,             |
|                                     | STRONA GŁÓWNA + HOSTING            | DOMENY • SERWERY VI   | PS • STRONY WWW   | • KONTAKT      |                   | F                    | 🗙 🖻<br>Panel Email | <b>FTP</b>    | MySQL     | Forum Po         | moc             |                   |
|                                     | Panel uży                          | tkownika              |                   |                |                   | 요 괜찮                 |                    |               |           |                  |                 |                   |
|                                     | Podsumowanie                       | 0                     |                   | Musisa         | t wypełnić swój j | profil przed zakupem | uslugi.            |               |           |                  |                 |                   |
|                                     | Konta hostingowe                   | Domeny dla FREE #1    |                   |                |                   |                      |                    |               |           | + Doda           | ij              |                   |
|                                     | Serwery VPS                        | Nazwa domeny          | Nazwa konta       | Wersja PHP     | Wygasa            | Certyfikat SSL       | Stan               |               | Akcje     |                  |                 |                   |
|                                     | Serwery dedykowane                 | 4ti2018.cba.pl        | FREE #1           | 5.6            | -                 | -                    | 🔁 Aktywne          | 🔒 SSL 🔶 SI    | ubdomeny  | 🖋 Edytuj 🗙 Usu   | ń               |                   |
|                                     | Domeny                             |                       |                   |                |                   |                      |                    |               |           |                  |                 |                   |
|                                     | Konta FTP                          |                       |                   |                |                   |                      |                    |               |           |                  |                 |                   |
|                                     | Konta email                        |                       |                   |                |                   |                      |                    |               |           |                  |                 |                   |
|                                     | Bazy danych                        |                       |                   |                |                   |                      |                    |               |           |                  |                 |                   |
|                                     | C Zadania Crona                    |                       |                   |                |                   |                      |                    |               |           |                  |                 |                   |
|                                     | Oprogramowanie                     |                       |                   |                |                   |                      |                    |               |           |                  |                 |                   |
|                                     | Obszary chronione                  |                       |                   |                |                   |                      |                    |               |           |                  |                 |                   |
|                                     | ∰ <sup>1</sup> Statystyki          |                       |                   |                |                   |                      |                    |               |           |                  |                 |                   |
| https://www.cba.pl/panel/pl/domains |                                    |                       |                   |                |                   |                      |                    |               |           |                  | A.              | <b>\\$0</b> // d≬ |

#### FTP – tu masz informacje potrzebne do skonfigurowania FTP: nazwa, host

| 😰 RME FIX 🔹 🗙   🚮 (4 | 0) Facebo 🗙   🧟 [CBA Hostin 🛪   💩 2542- | - Dysi 🗙 📔 M Odebrane († 🗙 📔 dziene | sikZS x   ₩€ WeTransfer x | 👌 Konta FTP 🗙 🛄 Zespól Szk | er 🗙   👌 Zagraniczne 🗙   🥠 | KSI - portale 🗙   🇱 V | ydarzenia 🗙 🛛 🎆 Rema Day            | s x   + -                         |
|----------------------|-----------------------------------------|-------------------------------------|---------------------------|----------------------------|----------------------------|-----------------------|-------------------------------------|-----------------------------------|
| ← → C 🖬 https://     | www.cba.pl/panel/pl/ftp                 |                                     |                           |                            |                            |                       |                                     | ⊶ ☆ 💷                             |
| F 😭 🧾 M 🗤 🕯          |                                         | ∎∎ o ⊛ e mr ∎ w<br>pl               | 0 NGO 0 🖬 0 🗰 🖡           | Z C One-Minute Stretch     | P 🗙 🚺 🦲 targi 🜌 (          | Q TMS Wysteme         | 📽 sgiptik 📓 pitik 🚞<br>Pl. 🐨 Koszyk | 42 DSL                            |
|                      | STRONA GLÓWNA * HOSTIN                  | g • Domeny • Serwery VPS • Sti      | RONY WWW + KONTAKT        |                            | 🗙 🖻<br>Panel Email         | FTP MySQL             | Forum Pornoc                        |                                   |
|                      | Panel uży                               | tkownika                            |                           |                            |                            |                       |                                     |                                   |
|                      | Podsumowanie                            | Konta FTP dla Wszystkie kont        | a -                       |                            |                            |                       | 💠 Dodaj                             |                                   |
|                      | Konta hostingowe                        | Nazwa konta                         | Тур                       |                            | Host                       | Stan                  | Akcje                               |                                   |
|                      | Serwery VPS                             | 4ti2018                             | Profilowe                 | www.mkwk019.cba.pl         |                            | 🔁 Aktywne             | 🖉 Edytuj 🗙 Usuń                     |                                   |
|                      | Serwery dedykowane                      |                                     |                           |                            |                            |                       |                                     |                                   |
|                      | Domeny                                  |                                     |                           |                            |                            |                       |                                     |                                   |
|                      | Konta FTP                               |                                     |                           |                            |                            |                       |                                     |                                   |
|                      | Konta email                             |                                     |                           |                            |                            |                       |                                     |                                   |
|                      | Bazy danych                             |                                     |                           |                            |                            |                       |                                     |                                   |
|                      | C Zadania Crona                         |                                     |                           |                            |                            |                       |                                     |                                   |
|                      | Oprogramowanie                          | Í                                   |                           |                            |                            |                       |                                     |                                   |
|                      | Obszary chronione                       |                                     |                           |                            |                            |                       |                                     |                                   |
|                      | ∰ Statystyki                            | Í                                   |                           |                            |                            |                       |                                     |                                   |
|                      | Piatności                               |                                     |                           |                            |                            |                       |                                     |                                   |
| 오 태 🥪                | 👩 🔚 👪 🖭 🗃                               |                                     |                           |                            |                            |                       |                                     | g <sup>A</sup> ∧ ₩0 // 4% 08.11.2 |

Bazy danych – opcjonalnie nie ma utworzonej bazy danych. Jeśli strona będzie jej wymagała należy ją utworzyć, wybierz przycisk dodaj. Utwórz nazwę i hasło do bazy

| ← → C                          | a.pl/panel/pl/databases                                                                                                    |                     |                                 |                           |                                                        |                                   |                                                    |                                                           |                                       |
|--------------------------------|----------------------------------------------------------------------------------------------------|---------------------|---------------------------------|---------------------------|--------------------------------------------------------|-----------------------------------|----------------------------------------------------|-----------------------------------------------------------|---------------------------------------|
|                                | TV DD Sykola                                                                                                    | • • • • • •         | PTTK W PINGO                    | D 17 D # D 7              | 😋 One-Minute Stretchic 📃 D                             | 🛧 🔟 🧧 tarri 🛲 (                   | TMS 📕 Wortzee                                      | ë sgiptite 🔊 ptite 👼                                      | 야 ☆ 💷   😨 🗄                           |
|                                |                                                                                                    |                     |                                 |                           |                                                        |                                   |                                                    |                                                           | •                                     |
|                                |                                                                                                    |                     |                                 |                           |                                                        | 🎇 📓<br>Panel Email                | FTP MySQL                                          | Forum Pomoc                                               |                                       |
|                                |                                                                                                    | kounil              |                                 |                           |                                                        |                                   |                                                    |                                                           |                                       |
|                                | Panel uzyt                                                                                                    | KOWIII              | (a                              |                           |                                                        |                                   |                                                    |                                                           |                                       |
|                                | Podsumowanie                                                                                                    | Bazy MySQL dla      | FREE #1                         |                           |                                                        |                                   | 🕂 Dodaj                                            | 🖉 Zmień hasło                                             |                                       |
|                                | Konta hostingowe                                                                                                    |                     | Nazwa bazy danych               | *                         | Nazwa użytkowni                                        | ka                                | Host S                                             | tan Akcje                                                 |                                       |
|                                | E Serwery VPS                                                                                                    |                     |                                 |                           | Brak elementów                                         | _                                 |                                                    |                                                           |                                       |
|                                | Serwery dedykowane                                                                                                    |                     |                                 | Dodaj bazę da             | anych                                                  | ×                                 |                                                    |                                                           |                                       |
|                                | Domeny                                                                                                    |                     | Nazwa użytkownika:              |                           | 4ti                                                    |                                   |                                                    |                                                           |                                       |
|                                | Konta FTP                                                                                                    |                     | Hasło:                          |                           |                                                        |                                   |                                                    |                                                           |                                       |
|                                | 🗟 Konta email                                                                                                    |                     | Siła hasła:                     |                           |                                                        |                                   |                                                    |                                                           |                                       |
|                                | B Bazy danych                                                                                                    |                     |                                 | Dodaj                     | Anuluj                                                 |                                   |                                                    |                                                           |                                       |
|                                |                                                                                                    |                     |                                 |                           |                                                        |                                   |                                                    |                                                           |                                       |
|                                |                                                                                                    |                     |                                 |                           |                                                        |                                   |                                                    |                                                           |                                       |
|                                | Oprogramowanie                                                                                                    |                     |                                 |                           |                                                        |                                   |                                                    |                                                           |                                       |
|                                | Obszary chronione                                                                                                    |                     |                                 |                           |                                                        |                                   |                                                    |                                                           |                                       |
|                                | ∰ Statystyki                                                                                                    |                     |                                 |                           |                                                        |                                   |                                                    |                                                           |                                       |
|                                | Płatności                                                                                                    |                     |                                 |                           |                                                        |                                   |                                                    |                                                           |                                       |
|                                | 💭 Wsparcie                                                                                                    |                     |                                 |                           |                                                        |                                   |                                                    |                                                           |                                       |
| granice.jpg                    |                                                                                                    |                     |                                 |                           |                                                        |                                   |                                                    |                                                           | Pokaż wszystkie 🗙                     |
| = > = 🥰 🧿                      |                                                                                                    |                     |                                 |                           |                                                        |                                   |                                                    |                                                           | x <sup>A</sup> ^ ∞ // 40 08.11.2018 💀 |
| 🝘 RMF FI/ 🔶 X 🛛 🛐 (40) Faceboo | 🗙 🛛 🧤 (CBA Hostin 🗙 🛛 📥 ZS42 – D                                                                                                    | ysi 🗙 M Ödebrane (1 | X   🛄 dziennik Z5 🗙             | ₩e WeTransfer × 108 Ba    | zy danych 🗙 🧱 Wydarzenia 🗲                             | (   🗋 EuroGastro) 🗙   🎆           | Rema Days 🗙   🥥 404                                | Not Fo: 🗙   RD Rosner Des                                 | x   + -                               |
| ← → C 🖷 https://www.cba        | a.pl/panel/pl/databases                                                                                                    |                     |                                 |                           | -                                                      |                                   |                                                    |                                                           | 야 ☆ 💷 🔮 :                             |
| P H M W POX                    |                                                                                                    |                     | PLUK 1 W U NGO                  |                           | C. One-windle scretchin P                              |                                   | 🛛 TNIS 📴 Wystawa 🤤                                 |                                                           | e osc *                               |
|                                |                                                                                                    | pl                  |                                 |                           | w                                                      | YLOGUJ SIĘ (4TI2018)              | PROFIL P                                           | L W KOSZYK                                                |                                       |
|                                |                                                                                                    |                     |                                 |                           |                                                        |                                   |                                                    |                                                           |                                       |
|                                | STRONA GŁÓWNA • HOSTING                                                                                                    | DOMENY SERWE        | RY VPS • STRONY WV              | WW • KONTAKT              |                                                        | 💥 🖻                               |                                                    | 即 🖸                                                       |                                       |
|                                | D                                                                                                    |                     |                                 |                           |                                                        |                                   | ETP MySOI                                          | FOULD FOULD                                               |                                       |
|                                |                                                                                                    |                     | 2 (A)                           |                           |                                                        | Faner Linan                       | FTP MySQL                                          | Forum Pomoc                                               |                                       |
|                                | Panel uzy                                                                                                    | kownil              | ka                              |                           | 무효형                                                    | Fahen Einan                       | FTP MySQL                                          | Forum Pomoc                                               |                                       |
|                                | Panel uzy                                                                                                    | kownil              | ka                              | Baza                      | danych została pomyślnie u                             | ranen ciman                       | FTP MySQL                                          | Forum Pomac                                               |                                       |
|                                | Panel uzy                                                                                                    | Bazy MySQL dla      | Ka<br>FREE #1                   | Baza                      | danych została pomyślnie u                             | rana cinan                        | FTP MySQL                                          | Zmień hasło                                               |                                       |
|                                | Panel uzy<br>Podsumowanie<br>Konta hostingowe<br>Serwery VPS                                                                                                    | Bazy MySQL dla      | KA<br>FREE #1<br>a bazy danych  | Baza<br>Nozwa u           | danych została pomyślnie u<br>żytkownika               | rain ciliai<br>itworzona.<br>Host | FTP MySQL                                          | V Zmień hasło                                             |                                       |
|                                | Panel uzyı<br>Podsumowanie<br>Konta hostingowe<br>Serwery VPS<br>Serwery dedykowane                                                                                                    | Bazy MySQL dla      | KA<br>FREE #1<br>a bazy danych  | Baza<br>Nazwa u<br>Ti2018 | danych została pomyślnie u<br>żytkownika<br>my         | Host Criman                       | FTP MySQL<br>Dodaj<br>Stan<br>Do dodania 22        | V Zmień hasło<br>Akcje<br>rządzaj X Usuń                  |                                       |
|                                | Panel uzy      Podsamowanie      Conta hostingowe      Serwery VPS      Serwery vPS      Serwery dedykowane      Somery                                                                                                    | Bazy MySQL dla      | KA<br>FREE #1<br>In bazy danych | Baza<br>Nezwa u<br>Ti2018 | danych została pomyślnie u<br><b>żytkownika</b><br>my  | Host Children                     | FTP MySQL<br>+ Dodaj<br>Stan<br>Do dodania 22      | Zmień hasło<br>Akcje<br>erządzaj X Usuń                   |                                       |
|                                | Panel uzy      Podsumowanie      Konta hostingowe      Serwery VPS      Serwery VPS      Serwery dedykowane      Omeny      Monta FTP                                                                                                    | Bazy MySQL dia      | KA<br>FREE #1<br>a bazy danych  | Baza<br>Nazwa u<br>Ti2018 | danych została pomyślnie u<br><b>żytkownika</b> my     | Host                              | FTP MySQL<br>+ Dodaj<br>Stan<br>Do dodania ZZ      | Porum Pomoc<br>// Zmień hasio<br>Akcjo<br>arządzaj X Usuń |                                       |
|                                | Panel uzy      Podsumowanie      Konta hostingowe      Servery VPS      Servery VPS      Servery dedykowene      Omeny      Konta FTP      Konta email                                                                                                    | Bazy MySQL dia      | Ca                              | Baza<br>Nazwa u<br>Ti2018 | danych została pomyślnie u<br>żytkownika<br>my         | Host                              | FTP MySQL<br>+ Dodaj<br>Stan<br>C Do dodania Z     | Ponum Ponuc<br>Zmień hasio<br>Akcje<br>srządzaj ¥ Usuń    |                                       |
|                                | Padsumowanie     Conta hostingowe     Serwery VPS     Serwery dedykowane     Omeny     Monta FTP     Konta email     Serv dedykowane     Park dedykowane                                                                                                    | Bazy MySQL dia      | KA                              | Baza<br>Nazwa u<br>Ti2018 | danych została pomyślnie u<br>żytkownika<br>my         | Hort Chian                        | FTP MySQL<br>The Dodag<br>Stan<br>C: Do dodania 22 | Ponum Ponice<br>Zmleń hasło<br>Akcje<br>wrządzaj 💥 Usuń   |                                       |
|                                | Panel uzy      Podsumowanie      Konta hostingowe      Serwery VPS      Serwery dedytowane      Domeny      Monta FTP      Konta email      Bary danych      Autore                                                                                                    | Bazy MySQL dla      | CA                              | Baza<br>Nezwa u<br>Ti2018 | danych została pomyślnie u<br>żytkownika<br>my         | Host                              | FTP MySQL<br>The Dodal<br>Stan<br>Dododania /2     | Forum Pomoc<br>Zmień hasio<br>Akcje<br>arządzaj % Usuń    |                                       |
|                                | Panel UZYI         Padsumowanie         Konta hostingowe         Image: Serwery VPS         Image: Serwery dedytowane         Image: Serwery dedytowane         Image: Serwery ded | Bazy MySQL dla      | CA                              | Baza<br>Nezwa d<br>T12018 | danych została pomyślnie u<br><b>żytkownika</b><br>πτγ | Host                              | FTP MySQL                                          | Forum Pomoc<br>Zmień hasio<br>Akcje<br>arządzaj ¥ Usuń    |                                       |
|                                | Padsumowanie     Ordsumowanie     Konta hostingowe     Servery VPS     Servery VPS     Servery dedykowane     Omeny     Konta FTP     Konta FTP     Konta FTP     Servery dedykowane     Autor Structure     Servery     Konta enail     Servery     Zadesia Crona     Oprogramowanie                                                                                                    | Bazy MySQL dia      | CA                              | Baza<br>Nezwa u<br>Ti2018 | danych została pomyślnie u<br><b>żytkownika</b><br>πy  | Host                              | FTP MySQL                                          | Ponum Pomoc<br>Zmień hasio<br>Akcje<br>arządzaj X Usuń    |                                       |
|                                | Panel UZYI         Padsamowanie         Konta hostingowe         Serwery VPS         Serwery VPS         Serwery dedykowane         Omenry         Monta FTP         Konta FTP         Regular Annual         Bary danych         Zedenia Croma         Oprogramowanie         Oprogramowanie         Image: Oprogramowanie         Image: Oprogramowanie         Image: Oprogramowanie         Image: Oprogramowanie         Image: Oprogramowanie         Image: Oprogramowanie         Image: Oprogramowanie                                                                                                    | KOWNII              | CA                              | Baza<br>Nezwa u<br>Ti2018 | danych została pomyślnie u<br>żytkownika<br>my         | Hoet<br>Hoet                      | FTP MySQL                                          | Porum Pomoc<br>Zmień hasło<br>Akcjo<br>arządzaj X Usuń    |                                       |
|                                | Panel UZYI         Podsumowanie         Konta hostingowe         Serwery VPS         Serwery dodykowane         Domeny         Omeny         Monta FTP         Konta FTP         Konta email         Bazy danych         Oprogramowanie         Oprogramowanie         Oprogramowanie         Motzazy chronione         M Statystyki                                                                                                    | Bazy MySQL dia      | Ca                              | Baza<br>Nazwa u<br>Ti2018 | danych została pomyślnie u<br>żytkownika<br>my         | Most Silver                       | FTP MySQL                                          | Porum Pomoc<br>Zmień hasło<br>Akcje<br>arządzaj X Usuń    |                                       |
|                                | Panel UZYI         Podsumowanie         Konta hostingowe         Serwery VPS         Serwery VPS         Serwery dedykowane         Domeny         Nonta FTP         Konta FTP         Konta email         Bazy darych         Oprogramowatie         Obszary chronione         M Statystyki         Image: Platnodci                                                                                                    | Bazy MySQL dia      | Ca                              | Baza<br>Nazwa u<br>Ti2018 | danych została pomyślnie u<br><b>żytkownika</b><br>my  | Most Silver                       | FTP MySQL<br>∳ Dodaj<br>Stan<br>¢ Do dodania ≠ Z   | Porum Pomoc<br>Zmień hasło<br>Akcjo<br>arządzaj X Usuń    |                                       |

Oprogramowanie – w tej zakładce znajduje się lista oprogramowania jakie może zostać zainstalowane na serwerze. Jeśli wcześniej nie utworzyłeś bazy danych zostaniesz przekierowany do jej utworzenia

| tebo: 🗙 🛛 🧤 [CBA Hostin: 🗙 🛛 💩 ZS42 – | Dysk 🗙   M Odebrane (1 🗙   🔟 dzier | nnik ZS4 🗙 📔 🗰 WeTran | nsfer X 👷      | Oprogramo: X     | 🖁 Wydarzenia 🗙 📔 🗋 | EuroGastro 🛛 🗙 🛛 🧱 Rema Days 🗄 🗙                          |                       | Rosner Di |
|---------------------------------------|------------------------------------|-----------------------|----------------|------------------|--------------------|-----------------------------------------------------------|-----------------------|-----------|
| v.cba.pl/panel/pl/software            |                                    |                       |                |                  |                    |                                                           |                       |           |
| K 🔜 🕢 🛄 TV 🛄 PP 🚺 Szkoła              | 🏥 🌌 🗞 🛞 😂 PTTK 📙 W                 | 🖞 NGO 🖞 🛃             | j 🚟 📙          | Z 🕐 One-Minute S | tretchi: 🧧 P 😭     | N targi 🖉 Q TMS 🚺 Wys                                     | stawa 🐡 SG PTTK 🙍     | PTTK 🔤    |
|                                       |                                    |                       | TAKT           |                  |                    | 🗙 🖻 🛤                                                     | 9 🔍                   | 0         |
| STRONA GLOWINA - HUSTING              | 5 - DUMENT - SERWERT VPS - S       |                       | TAKI           |                  |                    | Panel Email FTP N                                         | AySQL Forum F         | Pomoc     |
| Panel uży                             | tkownika                           |                       |                |                  | 두 물 범              |                                                           |                       |           |
| Podsumowanie                          | Uwaga: nie masz założ              | onej bazy danych. N   | liektóre oproj | gramowanie potr  | zebuje dazy danycl | h (na przykład, WordPress). Możes                         | z ją założyć w panelu | w         |
| Konta hostingowe                      |                                    |                       |                | zakładce         | Bazy danych.       |                                                           |                       |           |
|                                       | Oprogramowanie dla 4ti201          | 8.cba.pl              |                |                  |                    |                                                           |                       |           |
| E Serwery VPS                         | Zainstalowane oprogramowanie       | •                     |                |                  |                    |                                                           |                       |           |
| Serwery dedykowane                    | Nazwa oprog                        | gramowania            |                | Adres            | Wersja             | Typ Rozmiar                                               | Stan Ak               | kcje      |
| Domeny                                |                                    |                       |                | Brak ele         | mentów             |                                                           |                       |           |
| Konta FTP                             | Concernation destance de la        | reinsteleurenie       |                |                  |                    |                                                           | City Manualia         |           |
| Konta email                           | oprogramowanie dostępne do z       | anatalowania          |                |                  |                    |                                                           | Pild. WSZyStkie       |           |
| R Bazy danych                         | Nazwa oprogramowania               | • Wersja              | MySQL          | Тур              | Rozmiar            | Komentarze                                                | Ako                   | je        |
|                                       | 4images                            | 1.7.11                | Tak            | Galeria          | 666,14 KB          | Wymaga bazy danych do działa<br>Utwórz bazę danych MySQL. | nia.                  |           |
| C Zadania Crona                       | atutor                             | 2.2.2                 | Tak            | Ims              | 2,88 MB            | Wymaga bazy danych do działa                              | nia.                  |           |
| Oprogramowanie                        |                                    |                       |                |                  |                    | Utworz bazę danych MySQL.                                 |                       |           |
| Obszary chronione                     | chyrp                              | 2.5.2                 | Tak            | Blog             | 339,97 KB          | Utwórz bazę danych MySQL.                                 | ind.                  |           |
| ∰ Statystyki                          | contao3                            | 3.1.5                 | Tak            | CMS              | 2,33 MB            | Wymaga bazy danych do działa                              | nia.                  |           |
| Platności                             |                                    |                       |                |                  |                    | Wumana bazy danych MySQL.                                 | nia                   |           |
|                                       | coppermine                         | 1.5.46                | Tak            | Galeria          | 331,78 KB          | Utwórz bazę danych MySQL.                                 | ina.                  |           |
| - Hopenete                            | cpg                                | 1.4.27                | Tak            | Galeria          | 159,74 KB          | Wymaga bazy danych do działa                              | nia.                  |           |
| Profil                                |                                    |                       |                |                  |                    | otworz bazę danych MySQL.                                 |                       |           |

# Jeśli założyłeś bazę danych zobaczysz widok bez komentarza

| 📨 RMF FN 🚸 🗙   🌠 (40) | Faceboo 🗙 🛛 🦛 [CBA Hostin; 🗙 🛛 💩 ZS42 – | Dysk 🗙 📔 M Odebrane († 🗙 📔 dziennik i | ZS4 🗙   🗰 WeTransfer 🗙 🎨 | Oprogramo: X   | 🗱 Wydarzenia 🗙 🗎 🗅 | EuroGastro   🗙   🎆 Rema | Days 🗄 🗙 🛛 🕥 404 Not For | X RD Rosner Desig X | + – |
|-----------------------|-----------------------------------------|---------------------------------------|--------------------------|----------------|--------------------|-------------------------|--------------------------|---------------------|-----|
| → C â https://w       | www.cba.pl/panel/pl/software            |                                       |                          |                |                    |                         |                          |                     | \$  |
| : 😭 📙 M 👐 📙           | PCK 📕 🖉 📒 TV 📙 PP 📒 Szkoła              | 🏛 🌌 🗞 🛞 🐯 PTTK 📙 W 🕒                  | NGO 🗅 🗭 🗅 恭 📙            | Z 😷 One-Minute | Stretchin 🧧 P 🙀    | N 📒 targi 🜌 Q TMS       | 🛛 📙 Wystana   👹 SG P1    | TTK 📓 PTTK 🚾 42 📕   | DSL |
|                       | STRONA GLÓWNA + HOSTING                 | 6 • DOMENY • SERWERY VPS • STRO       | NY WWW + KONTAKT         |                |                    | 🐝 🔄 D<br>Panel Email F  | P MySQL For              | um Pomoc            |     |
|                       | Panel uży                               | tkownika                              |                          |                |                    |                         |                          |                     |     |
|                       | Podsumowanie                            | Oprogramowanie dla 4ti2018.c          | ba.pl                    |                |                    |                         |                          |                     |     |
|                       | Konta hostingowe                        | Zainstalowane oprogramowanie          |                          |                |                    |                         |                          |                     |     |
|                       | Serwery VPS                             | Nazwa oprogram                        | nowania +                | Adres          | Wersja             | Typ Rozn                | iar Stan                 | Akcje               |     |
|                       | Serwery dedykowane                      |                                       |                          | Brak el        | ementów            |                         |                          |                     |     |
|                       | Domeny                                  | Oprogramowanie dostępne do zain:      | stalowania               |                |                    |                         | Filtr: Ws                | zystkie -           |     |
|                       | Konta FTP                               | Nazwa oprogramowania                  | Wersja                   | MySQL          | Тур                | Rozmiar                 | Komentarze               | Akcje               |     |
|                       | Konta email                             | 4images                               | 1.7.11                   | Tak            | Galeria            | 666,14 KB               |                          | 🕂 Dodaj             |     |
|                       | Bazy danych                             | atutor                                | 2.2.2                    | Tak            | Ims                | 2,88 MB                 |                          | 🕂 Dodaj             |     |
|                       | C Zadania Crona                         | chyrp                                 | 2.5.2                    | Tak            | Blog               | 339,97 KB               |                          | 🕂 Dodaj             |     |
|                       | Oprogramowanie                          | contao3                               | 3.1.5                    | Tak            | CMS                | 2,33 MB                 |                          | + Dodaj             |     |
|                       |                                         | cpg                                   | 1.4.27                   | Tak            | Galeria            | 159,74 KB               |                          | + Dodaj             |     |
|                       |                                         | dokuwiki                              | 2017-02-19a              | Nie            | Wiki               | 2,25 MB                 |                          | + Dodaj             |     |
|                       |                                         | e107                                  | 1.0.4                    | Tak            | CMS                | 1,23 MB                 |                          | 🕂 Dodaj             |     |
|                       | Plathości                               | extreme-fusion4                       | 4.17                     | Tak            | CMS                | 903,57 KB               |                          | 🕂 Dodaj             |     |
|                       | Wsparcie                                | fluxbb                                | 1.5.10c                  | Tak            | Forum              | 110,59 KB               |                          | 🕂 Dodaj             |     |
|                       | Profil                                  | gallery                               | 3.0.2                    | Tak            | Galeria            | 764,95 KB               |                          | 🕂 Dodaj             | 104 |

# Naciśnij + przy oprogramowaniu WORDPRESS by zainstalować go na dysku

| 💷 RMF FM 🔲 🗙 🛛 🌠 (40) Facebo: 🗙 🗍 🙀 (CBA Hostin: 🗙 🖌 📥 ZS42 – Dysi | 🛛 🗙 📔 M. Odebrane (1 🗙 🛛 🛄 dziennik ZS4 🗙 🗌 | 🕶 WeTransfer 🗙 🎎 | Oprogramo: X | 🗱 Wydarzenia 🗙 🗎 🗈 Eu | roGastro   🗙   🎆 Rema Days 🛛 🗙   🎸 | 404 Not Four 🗙 🕴 RD Rosner Desi | ×   + –                                | a ×    |
|--------------------------------------------------------------------|---------------------------------------------|------------------|--------------|-----------------------|------------------------------------|---------------------------------|----------------------------------------|--------|
| ← → C                                                              |                                             |                  |              |                       |                                    |                                 | \$                                     | 1 😨 E  |
| 📙 F 📑 📙 M 👐 📙 PCK 📕 🖏 📒 TV 📙 PP 📒 Szkoła 🏾                         | 🛛 💕 🛞 🏵 PTTK 📙 W 🗋 NGO                      | 0 🖬 0 🗰 🦲        | C One-Minute | Stretchin 📙 P 🚖 🚺     | 📙 targi 📨 Q TMS 📙 Wystaw           | na 🐡 SG PTTK 💿 PTTK 🔤 43        | DSL                                    | 30     |
|                                                                    | joomla3x                                    | 3.8.12           | Tak          | CMS                   | 6,25 MB                            | 🕈 Dodaj                         |                                        | -      |
|                                                                    | kgb                                         | 1.96.4           | Nie          | Księga gości          | 61,71 KB                           | 🕂 Dodaj                         |                                        |        |
|                                                                    | mediawiki                                   | 1.30.0           | Tak          | Wiki                  | 909,58 KB                          | 🕂 Dodaj                         |                                        |        |
|                                                                    | mybb18                                      | 1.8.18           | Tak          | Forum                 | 331,78 KB                          | 🕂 Dodaj                         |                                        |        |
|                                                                    | nuked-klan                                  | 1.7.9            | Tak          | CMS                   | 1,2 MB                             | 🕂 Dodaj                         |                                        |        |
|                                                                    | php-fusion                                  | 7.02.07          | Tak          | CMS                   | 1,17 MB                            | 🕂 Dodaj                         |                                        |        |
|                                                                    | php-fusion9                                 | 9.0              | Tak          | CMS                   | 1,17 MB                            | 🕂 Dodaj                         |                                        |        |
|                                                                    | phpbb3                                      | 3.2.3            | Tak          | Forum                 | 1,16 MB                            | 🕂 Dodaj                         |                                        |        |
|                                                                    | pixie                                       | 1.04             | Tak          | CMS                   | 436,1 KB                           | 🕂 Dodaj                         |                                        |        |
|                                                                    | prestashop                                  | 1.6.1.20         | Tak          | Sklep                 | 5,22 MB                            | 🕂 Dodaj                         |                                        |        |
|                                                                    | ruubikcms                                   | 1.1.2beta        | Nie          | CMS                   | 1,06 MB                            | 🕂 Dodaj                         |                                        | - 1    |
|                                                                    | smf                                         | 1.1.19           | Tak          | Forum                 | 195,41 KB                          | 🕂 Dodaj                         |                                        | - 1    |
|                                                                    | smf2                                        | 2.0.14           | Tak          | Forum                 | 331,78 KB                          | 🕂 Dodaj                         |                                        | - 1    |
|                                                                    | vanilla                                     | 2.3              | Tak          | Forum                 | 856,85 KB                          | 🕂 Dodaj                         |                                        | - 1    |
|                                                                    | webspell                                    | 4.2.5            | Tak          | CMS                   | 295,81 KB                          | 🕂 Dodaj                         |                                        | - 1    |
|                                                                    | wordpress                                   | 4.9.8            | Tak          | Blog                  | 2,02 MB                            | 🕂 Dodaj                         |                                        | - 1    |
|                                                                    | xoops                                       | 2.5.7.1          | Tak          | CMS                   | 2,02 MB                            | 🕂 Dodaj                         |                                        | - 1    |
|                                                                    |                                             |                  |              |                       |                                    |                                 |                                        | - 1    |
|                                                                    |                                             |                  |              |                       |                                    |                                 |                                        | - 1    |
| Bądź na bieżąco, po                                                | lub nas na 🕇                                |                  |              |                       | <b>₽</b> 0                         | bsluga@cba.pl                   |                                        |        |
| Nasza oferta                                                       | Ważne linki                                 |                  | Firma        |                       | Newcletter                         |                                 |                                        |        |
| = 2 H 🤗 🧿 🗮 🖻 🔳                                                    |                                             |                  |              |                       |                                    |                                 | β <sup>A</sup> ∧ ≌∂ //(4) 08.1<br>08.1 | 1.2018 |

| joomla3x    | 3.8.12         | Tak           | CMS          | 6,25 MB   | 4 Dodaj |
|-------------|----------------|---------------|--------------|-----------|---------|
| kgb         | 1.96.4         | Nie           | Księga gości | 61,71 KB  | 4 Dodaj |
| mediawiki   | 1.30.0         | Tak           | Wiki         | 909,58 KB | - Dodaj |
| mybb18      | 1.8.18         | Tak           | Forum        | 331,78 KB | - Dodaj |
| nuked-klan  | 1.7.9          | Tak           | CMS          | 1,2 MB    | - Dodaj |
| php-fusion  | 7.02.07        | Tak           | CMS          | 1,17 MB   | 🕂 Dodaj |
| php-fusion9 | 9.0            | Tak           | CMS          | 1,17 MB   | 🕂 Dodaj |
| phpbb3      | 3.2.3          | Tak           | Forum        | 1,16 MB   | + Dodaj |
| pixie       | 1.04           | Tak           | CMS          | 436,1 KB  | 🗣 Dodaj |
| prestashop  | Dadalaanaa     |               |              | E MB      | - Dodaj |
| ruubikoms   | Dodaj oprogram | lowanie: word | press        | S MB      | Dodaj   |
| smf         |                |               | <u> </u>     | 5,41 KB   | - Dodaj |
| smf2        | Dod            |               |              | ,78 KB    | 🕂 Dodaj |
| vanilla     | 2.3            | Tak           | Forum        | 856,85 KB | 🕂 Dodaj |
| webspell    | 4.2.5          | Tak           | CMS          | 295,81 KB | 🗣 Dodaj |
| wordpress   | 4.9.8          | Tak           | Blog         | 2,02 MB   | 🕂 Dodaj |
| xoops       | 2.5.7.1        | Tak           | CMS          | 2,02 MB   | 🕂 Dodaj |
|             |                |               |              |           |         |

#### Po chwili zostaniesz poinformowany że oprogramowanie jest już zainstalowane

| W PUX W G IV IS PP 32KON                                                                                                    | ь 🗉 🜠 🔕 🛞 😄 РТТК 🔲 W. 🗅 NG                                                         | o D 🖬 D 🗰 📕                                                                                                    | Z 😷 One-Minute S                                       | tretcha 🧧 P 😭                                                                                                   | 🛐 🧧 targi 💋 📿 TMS                                                      | 🔣 Wystawa 👹 SG PT    | TK 🕘 PTTK 🚾 42 📒 DSL                                                                                 |  |
|----------------------------------------------------------------------------------------------------|------------------------------------------------------------------------------------|----------------------------------------------------------------------------------------------------|--------------------------------------------------------|----------------------------------------------------------------------------------------------------|------------------------------------------------------------------------|----------------------|----------------------------------------------------------------------------------------------------|--|
| <b>U</b>                                                                                                    |                                                                                    |                                                                                                    |                                                        |                                                                                                    | The state                                                              |                      |                                                                                                    |  |
| STRONA GŁÓWNA + HOSTIN                                                                                                    | IG • DOMENY • SERWERY VPS • STRONY                                                 | www • Kontakt                                                                                                    |                                                        |                                                                                                    | 🗙 🔛 ன<br>Panel Email FTF                                               | MySQL For            | J 🛟<br>Im Pomoc                                                                                      |  |
| Panel uży                                                                                                    | rtkownika                                                                          |                                                                                                    |                                                        |                                                                                                    |                                                                        |                      |                                                                                                    |  |
| Podsumowanie                                                                                                    | ✓ Dedeene instalaal while #1001                                                    | Oprogramowar                                                                                                    | ile zostało pomyś                                      | Inie zaplanowane d                                                                                              | zainstalowania.                                                        | alia annua haata haa | . demuch                                                                                             |  |
| Konta hostingowe                                                                                                    | Pouczas instalacji uzyj 402010                                                     | o jako nazwę bazy danyc<br>Oprog                                                                                                    | ramowanie zosta                                        | o zainstalowane po                                                                                              | nyślnie.                                                               | ako nazwę nosta baz  | y danyen.                                                                                            |  |
| Serwery VPS                                                                                                    |                                                                                    |                                                                                                    | Przejdz do t                                           | olderu instalacji.                                                                                              |                                                                        |                      |                                                                                                    |  |
| Serwery dedykowane                                                                                                    | Oprogramowanie dla 4ti2018.cba.p                                                   | Ic                                                                                                    |                                                        |                                                                                                    |                                                                        |                      |                                                                                                    |  |
|                                                                                                    | Zainstalowane oprogramowanie                                                       |                                                                                                    |                                                        |                                                                                                    |                                                                        |                      |                                                                                                    |  |
| Domeny                                                                                                    | Nazwa oprogramowania                                                               | 1 4                                                                                                    | Adres                                                  | Wersja                                                                                                    | Typ Rozm                                                               | iar Stan             | Akcje                                                                                                |  |
| Konta FTP                                                                                                    | wordpress                                                                          | 4ti2018.cl                                                                                                    | ba.pl/                                                 | 4.9.8                                                                                                    | Blog 2,02 MB                                                           | 🖉 Aktywne            | a 🗶 Usuń                                                                                             |  |
| 🔄 Konta email                                                                                                    |                                                                                    |                                                                                                    |                                                        |                                                                                                    |                                                                        |                      |                                                                                                    |  |
|                                                                                                    | Oprogramowanie dostępne do zainstalo                                               | owania                                                                                                    |                                                        |                                                                                                    |                                                                        | Filtr: Ws:           | zystkie -                                                                                            |  |
| B Bary danych                                                                                                    |                                                                                    |                                                                                                    |                                                        | (The second second second second second second second second second second second second second second second s | Pormiar                                                                | Komentarze           | Akcje                                                                                                |  |
| Bazy danych                                                                                                    | Nazwa oprogramowania                                                               | Wersja                                                                                                    | MySQL                                                  | Тур                                                                                                    | NO21111                                                                |                      |                                                                                                    |  |
| Bazy danych C Zadania Crona                                                                                                    | Nazwa oprogramowania<br>4images                                                    | Wersja                                                                                                    | MySQL<br>Tak                                           | Galeria                                                                                                    | 666,14 KB                                                              |                      | + Dodaj                                                                                              |  |
| Bazy danych C Zadania Crona C Oprogramowanie                                                                                                    | Nazwa oprogramowania<br>4images<br>atutor                                          | Wersja<br>1.7.11<br>2.2.2                                                                                                    | Tak<br>Tak                                             | Galeria<br>Ims                                                                                                  | 666,14 KB<br>2,88 MB                                                   |                      | + Dodaj                                                                                              |  |
| <ul> <li>Bazy danych</li> <li>Zadania Crona</li> <li>Zadania Crona</li> <li>Oprogramowanie</li> <li>Obszary chronione</li> </ul>                                           | Nazwa oprogramowania<br>4images<br>atutor<br>chyrp                                 | Wersja           1.7.11           2.2.2           2.5.2                                                                                                    | MySQL<br>Tak<br>Tak<br>Tak                             | Galeria<br>Ims<br>Blog                                                                                          | 666,14 KB<br>2,88 MB<br>339,97 KB                                      |                      | t∳ Dodaj<br>∳ Dodaj<br>∳ Dodaj                                                                       |  |
| <ul> <li>Bazy danych</li> <li>Zadania Grona</li> <li>Zadania Crona</li> <li>Oprogramowanie</li> <li>Obszary chronione</li> <li>Statystycki</li> </ul>                      | Nazwa oprogramowania<br>Aimages<br>atutor<br>chyrp<br>contao3                      | Wersja U.7.11 U.2.22 U.5.2 U.5.2 U.5 | MySQL<br>Tak<br>Tak<br>Tak<br>Tak                      | Galeria<br>Ims<br>Blog<br>CMS                                                                                   | 666,14 KB<br>2,88 MB<br>339,97 KB<br>2,33 MB                           |                      | + Dodaj<br>+ Dodaj<br>+ Dodaj<br>+ Dodaj                                                             |  |
| <ul> <li>Bazy danych</li> <li>Zadania Grona</li> <li>Zadania Grona</li> <li>Oprogramowanie</li> <li>Obszary chronione</li> <li>Statystytki</li> <li>Statystytki</li> </ul> | Nazwa oprogramowania<br>Aimages<br>atutor<br>chyrp<br>contao3<br>coppermine        | Wersja           1.7.11           2.2.2           2.5.2           3.1.5           1.5.46                                                                                                    | MySQL<br>Tak<br>Tak<br>Tak<br>Tak<br>Tak               | Galeria<br>Ims<br>Blog<br>CMS<br>Galeria                                                                        | 666,14 KB<br>2,88 MB<br>339,97 KB<br>2,33 MB<br>331,78 KB              |                      | <ul> <li>Dodaj</li> <li>Dodaj</li> <li>Dodaj</li> <li>Dodaj</li> <li>Dodaj</li> <li>Dodaj</li> </ul> |  |
| <ul> <li>Bazy danych</li> <li>Zadania Grona</li> <li>Zadania Crona</li> <li>Oprogramowanie</li> <li>Obszary chronione</li> <li>Statystytki</li> <li>Platności</li> </ul>   | Nazwa oprogramowania<br>4images<br>atutor<br>chyrp<br>contao3<br>coppermine<br>cpg | Werzja<br>1.7.11<br>2.2.2<br>2.5.2<br>3.1.5<br>1.5.46<br>1.4.27                                                                                                    | MySQL<br>Tak<br>Tak<br>Tak<br>Tak<br>Tak<br>Tak<br>Tak | Galeria<br>Galeria<br>Galeria<br>Galeria                                                                        | 666,14 KB<br>2,88 MB<br>339,97 KB<br>2,33 MB<br>331,78 KB<br>159,74 KB |                      | <ul> <li>Dodaj</li> <li>Dodaj</li> <li>Dodaj</li> <li>Dodaj</li> <li>Dodaj</li> <li>Dodaj</li> </ul> |  |

Zwróć uwagę na komunikat:

Oprogramowanie zostało pomyślnie zaplanowane do zainstalowania. Podczas instalacji użyj **4ti2018** jako nazwę bazy danych, **Ti2018** jako nazwę użytkownika bazy danych i **mysql.cba.pl** jako nazwę hosta bazy danych.

Następnie przejdź do folderu instalacji by wykonać konfigurację wordpress

Zacznij od języka

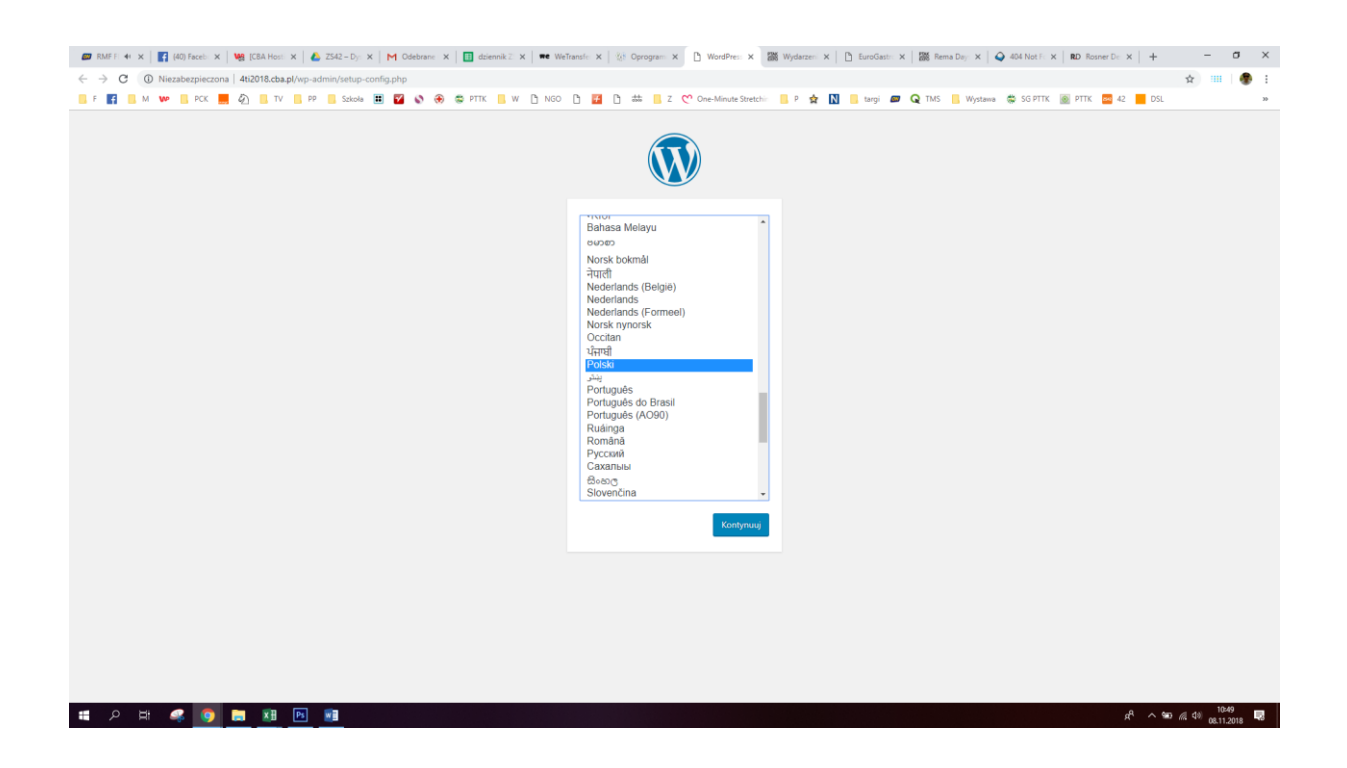

#### Następnie przystępujemy do konfiguracji, przygotuj wszystkie loginy i hasła

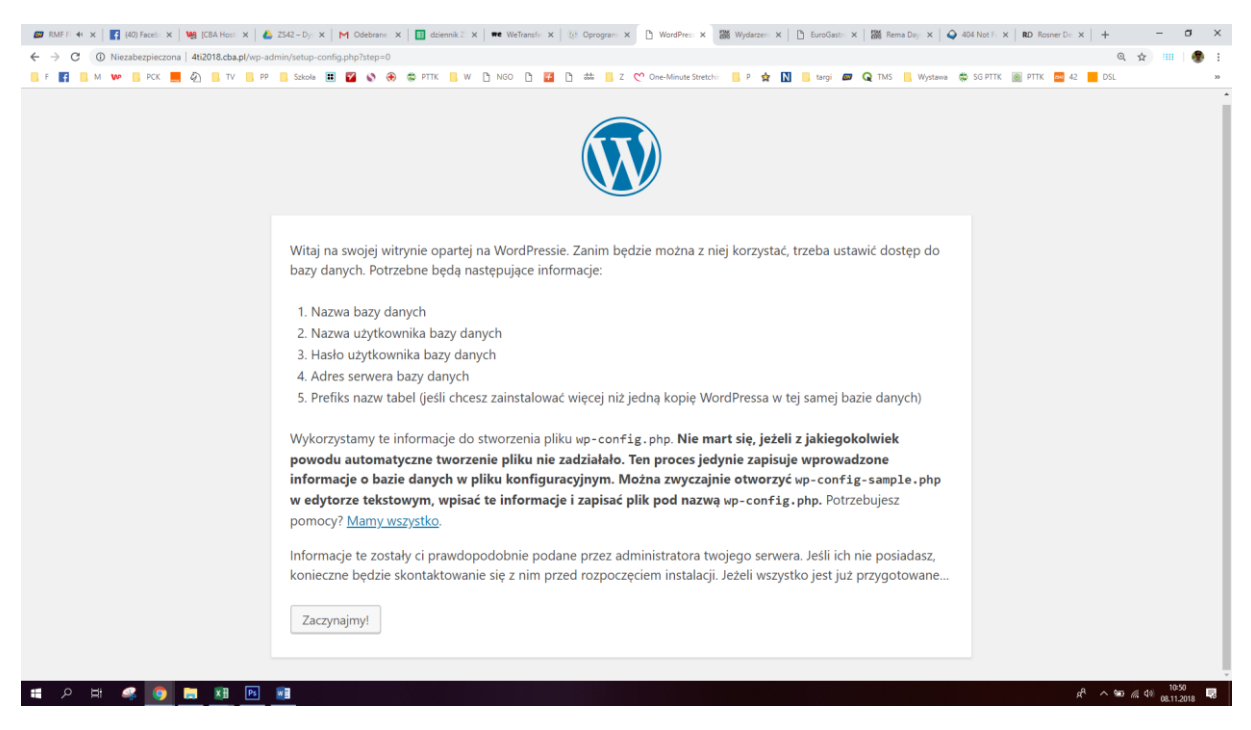

Wpisz informacje odnośnie bazy danych

| A Nezwa bazy danych     Ati2018     Azers serwera bazy     mysci cha al                                                                                                    | 📨 RMFFI 🕂 X   🛐 (40) Facebi X   🧐 (CBA Hosti X | SIZS42 - Dys X   M Odebrane X   🔳 d                | dziennik2: X   ₩€ WeTransfe: X   ½8 Oprogram: X | 🗅 WordPres: X 🗱 Wydarzen: X   🗅 EuroGastri X   🎆 Rema Day: X   🌩                                                       | 404 Not F: X   RD Rosner D: X   + - 0 X |
|----------------------------------------------------------------------------------------------------|------------------------------------------------|----------------------------------------------------|-------------------------------------------------|----------------------------------------------------------------------------------------------------|-----------------------------------------|
| I V V PX V V V V V V V V V V V V V V V V                                                                                                    | ← → C ▲ Niezabezpieczona   4ti2018.cba.pl/wp-= | idmin/setup-config.php?step=1&language             | =pl_PL                                          |                                                                                                    | Q 🕁 💷   🐠 🗄                             |
| Tutaj powinno się podać szczegóły dotyczące połączenia z bazą danych. Jeżeli ich nie masz, zapytaj o nie administratora serwera.         Nazwa bazy danych       4ti2018         Nazwa bazy, której chcesz użyć dla WordPressa.         Nazwa użytkownika       Ti2018         Nazwa użytkownika       Nazwa użytkownika bazy danych.         Hasło       Zaq12345         Hasło bazy danych       Jeśli localhost nie zadziała, postaraj się | 📙 F 📑 📃 M 👐 📙 PCK 📕 🖉 📃 TV 📙 PF                | 🛯 🧧 Szkoła 🔳 🌠 🗞 🛞 😂 PTT                           | rk 📙 w 🕒 ngo 🕒 🗾 🖰 🛲 📙 z 🤇                      | 🕐 One-Minute Stretchi: 📙 P 👷 🚺 📒 targi 📨 Q TMS 📙 Wystawa 🕴                                                             | 🗱 SG PTTK 🙍 PTTK 🧱 42 📕 DSL 🛛 🐲         |
| Tutaj powinno się podać szczegóły dotyczące połączenia z bazą danych. Jeżeli ich nie masz, zapytaj o nie administratora serwera.         Nazwa bazy danych       4ti2018         Nazwa bazy, której chcesz użyć dla WordPressa.         Nazwa użytkownika       Ti2018         Hasło       Zaq12345         Hasło bazy danych.       Jeśli localhost nie zadziała, postaraj się                                                               |                                                |                                                    |                                                 |                                                                                                    |                                         |
| Nazwa bazy danych     Ati2018     Nazwa bazy, której chcesz użyć dla<br>WordPressa.       Nazwa użytkownika     Ti2018     Nazwa użytkownika bazy danych.       Hasło     Zaq12345     Hasło bazy danych.       Adres serwera bazy     mysol cha pl     Jeśli localhost nie zadziała, postaraj się                                                                                                    |                                                | Tutaj powinno się podać<br>administratora serwera. | szczegóły dotyczące połączenia z b              | azą danych. Jeżeli ich nie masz, zapytaj o nie                                                                         |                                         |
| Nazwa użytkownika     Ti2018     Nazwa użytkownika bazy danych.       Hasło     Zaq12345     Hasło bazy danych.       Adres serwera bazy     mysol cha pl     Jeśli localhost nie zadziała, postaraj się                                                                                                    |                                                | Nazwa bazy danych                                  | 4ti2018                                         | Nazwa bazy, której chcesz użyć dla<br>WordPressa.                                                                      |                                         |
| Hasło     Zaq12345     Hasło bazy danych.       Adres serwera bazy     mysol cha pl     Jeśli localhost nie zadziała, postaraj się                                                                                                    |                                                | Nazwa użytkownika                                  | Ti2018                                          | Nazwa użytkownika bazy danych.                                                                                         |                                         |
| Adres serwera bazy mysol cha pl Jeśli localhost nie zadziała, postaraj się                                                                                                    |                                                | Hasło                                              | Zaq12345                                        | Hasło bazy danych.                                                                                                    |                                         |
| danych uzyskać informację od swojego<br>hostingodawcy.                                                                                                    |                                                | Adres serwera bazy<br>danych                       | mysql.cba.pl                                    | Jeśli localhost nie zadziała, postaraj się<br>uzyskać informację od swojego<br>hostingodawcy.                          |                                         |
| Prefiks tabel         wp_         Jeśli chcesz zainstalować więcej niż jedną<br>kopię WordPressa w tej samej bazie danych,<br>zmień zawartość tego pola.                                                                                                    |                                                | Prefiks tabel                                      | wp_                                             | Jeśli chcesz zainstałować więcej niż jedną<br>kopię WordPressa w tej samej bazie danych,<br>zmień zawartość tego pola. |                                         |
| Wyslij                                                                                                    |                                                | Wyślij                                             |                                                 |                                                                                                    |                                         |

| 📾 RAF F. 4: X   🛐 (40) Facel: X   🦉 (20A Host: X   🍐 2542-Dy: X   M Odebranc: X   🔟 dziennik 2: X   🕶 Welfanzl: X   🤹 Welfanzl: X   🖄 VordPer: X 🔯 Wydarzen: X   🖄 facedast: X   👹 Rema Day, X | 404 Not F: x   RD Rosner D: x   + − σ ×      |
|----------------------------------------------------------------------------------------------------|----------------------------------------------|
| ← → C () Niezabezpieczona   4ti2018.cba.pl/wp-admin/setup-config.php?step=2                                                                                                    | Q 🖈 💷 🛛 🌒 🗄                                  |
| 📕 F 🛐 📙 M 🖤 📙 PCK 💻 🚱 📒 TV 📙 PP 📕 Saloda 🎛 🖉 💊 🛞 CPTK 📕 W 🗋 NGO 🗅 🚰 🙆 🗮 Z 🖤 One-Minute Stretchin 📕 P 🚖 🚺 📑 targi 🛷 Q TMS 👫 Wystew                                                              | sg pttk 📓 pttk 🛤 42 📕 DSL 🔹                  |
|                                                                                                    |                                              |
| W porządku, złotko! Udało ci się przebrnąć przez tę część instalacji. WordPress może teraz połączyć się z twoją<br>bazą danych. Jeśli wszystko gotowe, czas na                                 |                                              |
| Uruchom instalację                                                                                                    |                                              |
|                                                                                                    |                                              |
|                                                                                                    |                                              |
|                                                                                                    |                                              |
|                                                                                                    |                                              |
|                                                                                                    | s <sup>A</sup> ∧ 90 ≪ 49 × <sup>1052</sup> 💌 |

# Wpisz wstępne informacje odnośnie strony internetowej

| 📨 RMF FI 🕂 X   🛐 (40) Facebi X   💘 [CBA Hosti X   💩 Z542 – Dyi X   M Odebrane X                                                | dziennik Z 🗙 🔤                                                        | ₩e WeTransfe: ×   🛞 Oprogram: ×                                                 | 🗅 WordPress 🗙 🎆 Wydarzeni 🗙   🗅 EuroGastri 🗙                                                   | 🗱 Rema Day: X   🕹 404 Not F: X   RD Rosner D: X   + | -           |
|----------------------------------------------------------------------------------------------------|-----------------------------------------------------------------------|---------------------------------------------------------------------------------|------------------------------------------------------------------------------------------------|-----------------------------------------------------|-------------|
| ← → C (① Niezabezpieczona   4ti2018.cba.pl/wp-admin/install.php?language=pl_PL                                                 |                                                                       |                                                                                 |                                                                                                | G                                                   | l 🖈 🎟 🛛 🕐 E |
| 📙 F 📑 🔲 M 👐 🛄 PCK 💻 🕢 📕 TV 📑 PP 📒 Szkoła 🏛 🌌 🗞 🏵                                                                               | S PTTK 📙 W 🗋                                                          | NGO 🗋 🛃 🗅 🗰 📙 Z 🤇                                                               | 🕐 One-Minute Stretchi: 📙 P 👷 🚺 📒 targi 📨 🕻                                                     | 🕽 TMS 📙 Wysława 🐡 SG PTTK 💿 PTTK 🔤 42 📒 DSL         | 39          |
|                                                                                                    |                                                                       |                                                                                 |                                                                                                |                                                     |             |
|                                                                                                    |                                                                       |                                                                                 |                                                                                                |                                                     |             |
| Wit                                                                                                    | aj                                                                    |                                                                                 |                                                                                                |                                                     |             |
| Witaj<br>znajdz<br>publik                                                                                                    | w słynnym pięciomin<br>ziesz się na drodze do<br>cacyjnej na świecie. | utowym procesie instalacji WordPro<br>o korzystania z najbardziej rozszerzi     | essa! Po prostu wypełnij poniższy formularz, a<br>alnej i najpotężniejszej osobistej platformy |                                                     |             |
| Wyr                                                                                                    | magane info                                                           | ormacje                                                                         |                                                                                                |                                                     |             |
| Proszę                                                                                                    | ę wprowadzić poniższ                                                  | ze informacje. Nie martw się, w razi                                            | e czego zawsze można zmienić je później.                                                       |                                                     |             |
| Tytuł                                                                                                    | witryny                                                               |                                                                                 |                                                                                                |                                                     |             |
| Nazw                                                                                                    | a użytkownika                                                         | Varan akalamatikin mana aking dala kala                                         | a athr discusses and a si a dashida aimain                                                     |                                                     |             |
|                                                                                                    | k                                                                     | vazwy uzyskowników mogą składać się tylko<br>tropek i znaku @.                  | ze znakow airanumerycznych, spacji, podkresinikow, minusow,                                    |                                                     |             |
| Hasio                                                                                                    | y l                                                                   | Ważne: To hasło będzie potrzebne do zał                                         | gowania się. Proszę przechowywać je w bezpiecznym                                              |                                                     |             |
| Wasse                                                                                                    | wadź hasło                                                            | niejscu.                                                                        |                                                                                                |                                                     |             |
| pono<br>(wym                                                                                                    | wnie<br>agane)                                                        |                                                                                 |                                                                                                |                                                     |             |
| Twój i                                                                                                    | email                                                                 | iprawdź wprowadzony adres email nieukrysły                                      | ie przed przeiściem dalej.                                                                     |                                                     |             |
| Wido                                                                                                    | czność dla                                                            | Proś wyszukiwarki o nieindeksow                                                 | wanie tej witryny                                                                              |                                                     |             |
| wyszu                                                                                                    | ukiwarek A                                                            | Akceptowanie tego ustawienia leży w gestii w                                    | yszukimarki.                                                                                   |                                                     |             |
| Zain                                                                                                    | nstaluj WordPressa                                                    |                                                                                 |                                                                                                |                                                     |             |
| = A H 🥞 🔽 💻 🖭 🔳                                                                                                    |                                                                       |                                                                                 |                                                                                                | ⇒ ^ 9h                                              | 08.11.2018  |
| 📨 RMF F: 41 X   🛐 (40) Facel: X   🙀 (CBA Host: X   💪 ZS4Z - D): X   M Odebrane: X                                              | dziennik 🛙 🗙 🛛                                                        | ■e WeTransfin X   ½! Oprogram X                                                 | 🗅 WordPres X 🗱 Wydarzen X   🗅 EuroGastn X                                                      | 🎆 Rema Dej 🗙   🏟 404 Not F 🗴   RD Rosner Di 🗙   🕂   | - 0 ×       |
| ← → C ▲ Niezabezpieczona   4ti2018.cba.pl/wp-admin/install.php?language=pLPL<br>F ∰ B M ₩ B PCK ₩ 20 11 TV B PP Stoka ₩ 22 ♦ @ | S PTTK 🖪 W 🖸                                                          | NGO 🗅 🚰 🗅 🗰 🔲 Z 💙                                                               | ° One-Minute Stretch:: 🧧 P 😭 🔃 🐻 🕻                                                             | 🛛 🚱 🖓 TMS 📙 Wystama 🛱 SG PTTK 🌆 PTTK 🧱 42 📒 DSL     | ( 🕁 🎟   🌒 i |
|                                                                                                    |                                                                       |                                                                                 | <i>y</i>                                                                                       |                                                     | •           |
| Wit                                                                                                    | aj                                                                    |                                                                                 |                                                                                                |                                                     |             |
| Witaj<br>Zanajdz<br>publik                                                                                                    | w słynnym pięciomin<br>ziesz się na drodze do<br>cacyjnej na świecie. | utowym procesie instalacji WordPre<br>o korzystania z najbardziej rozszerzi     | essal Po prostu wypełnij ponizszy formularz, a<br>alnej i najpotężniejszej osobistej platformy |                                                     |             |
| Wyi                                                                                                    | magane info                                                           | ormacje                                                                         |                                                                                                |                                                     |             |
| Prosze                                                                                                    | ę wprowadzić poniższ                                                  | ze informacje. Nie martw się, w razi                                            | e czego zawsze można zmienić je później.                                                       |                                                     |             |
| Tytuł                                                                                                    | witryny                                                               | PhotoShop - ćwiczenia, porady                                                   |                                                                                                |                                                     |             |
| Nazw                                                                                                    | a użytkownika                                                         | Grafik<br>Nazwy użytkowników moga składać się tylko                             | ze znaków alfanumerycznych, spacji, podkreślników, minusów,                                    |                                                     |             |
| Hado                                                                                                    |                                                                       | iropek i znaku (0.                                                              | AP I Hand                                                                                      |                                                     |             |
|                                                                                                    | v                                                                     | Ważne: To hasło będzie potrzebne do zał                                         | ogowania się. Proszę przechowywać je w bezpiecznym                                             |                                                     |             |
| Wpro                                                                                                    | wadź hasło<br>wnie                                                    |                                                                                 |                                                                                                |                                                     |             |
| (wym<br>Twói                                                                                                    | email                                                                 | 4ti2018@wo.nl                                                                   |                                                                                                |                                                     |             |
|                                                                                                    | S                                                                     | iprawdź wprowadzony adres email dwukrotn                                        | ie przed przejściem dalej.                                                                     |                                                     |             |
| Wido<br>wyszu                                                                                                    | czność dla<br>ukiwarek                                                | Proś wyszukiwarki o nieindeksow<br>kkceptowanie tego ustawienia leży w gestii w | wanie tej witryny<br>yszukówarki.                                                              |                                                     |             |
| Zain                                                                                                    | nstaluj WordPressa                                                    |                                                                                 |                                                                                                |                                                     |             |
|                                                                                                    |                                                                       |                                                                                 |                                                                                                |                                                     |             |

Wybierz ZAINSTALUJ WordPresa i przejdź do wityrny.

Następnie zaloguj się do panelu użytkownika

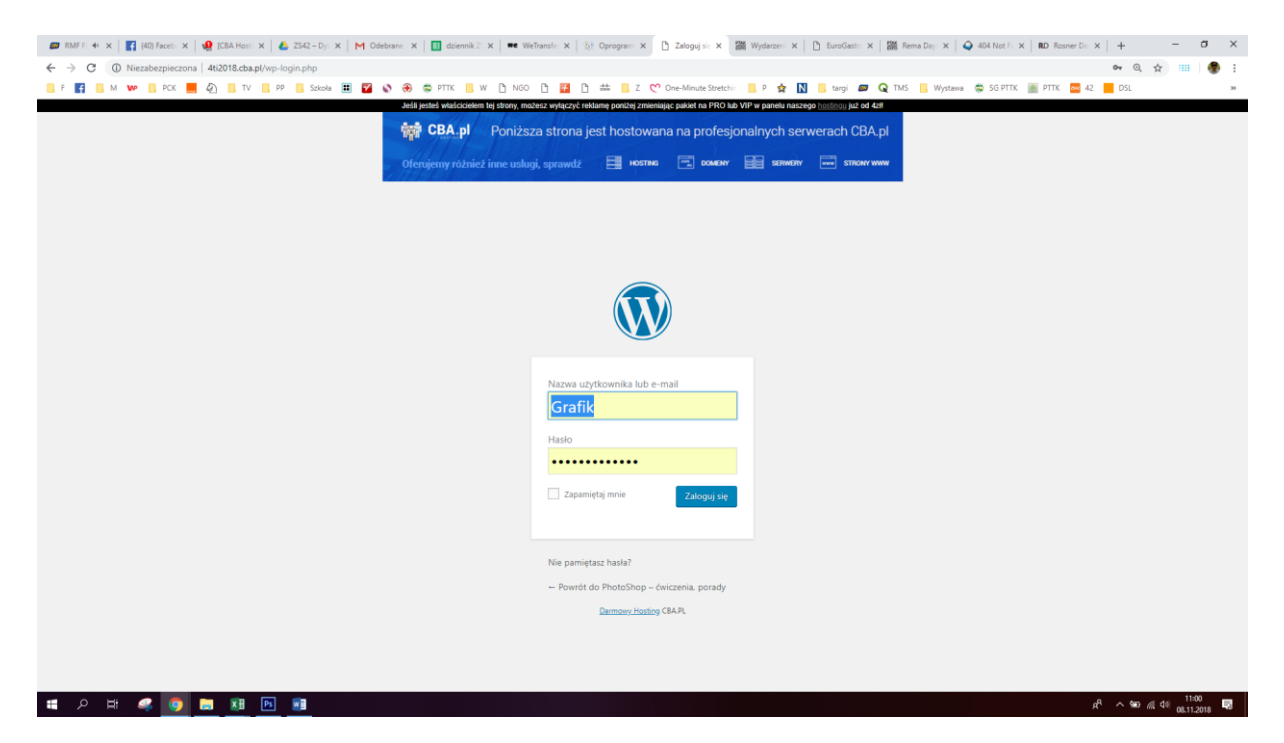

Jesteś już na zapleczu swojej strony internetowej

| 📨 RMF F 🚸 🗙 📑 (4      | 0) Facebi 🗙 🛛 🤬                                           | [CBA Hosti 🗙   🕭 ZS4                | 42 - Dyn 🗙   M Os | lebrane 🗙 📗 dzieni            | sik Z: 🗙   🗯 WeTransfe: 🗙   🎊 Oprogram: 🗙 🎦                                                     | Kokpit (Pin X 📓 Wydarzeni X                         | 🗈 EuroGastr: 🗙   🎆 Rema Døy: 🗙   🥥 404 Not F: 🗙   RD Rosner D                                                                                         | - × +          | - o           | ×  |
|-----------------------|-----------------------------------------------------------|-------------------------------------|-------------------|-------------------------------|-------------------------------------------------------------------------------------------------|-----------------------------------------------------|----------------------------------------------------------------------------------------------------|----------------|---------------|----|
| ← → C ① Nieza         | bezpieczona   4ti                                         | 2018.cba.pl/wp-admin                | V                 |                               |                                                                                                 |                                                     |                                                                                                    | \$             |               | ÷  |
| 📙 F 🛃 📙 M ₩           | 🛛 РСК 📕 🖉                                                 | TV PP                               | Szkoła 🔳 🌠        | 🔕 🛞 😄 PTTK                    | 📕 W 🗅 NGO 🗅 🗾 🗅 🗰 📙 Z 😷 Or                                                                      | ne-Minute Stretchin 📙 P 😭                           | 🚺 📒 targi 📨 Q TMS 📙 Wystawa 🐡 SG PTTK 📓 PTTK 🔤                                                                                                    | 42 📕 DSL       |               | 39 |
| 🛞 者 PhotoShop - ćwicz | enia, porady 🛛 🕀                                          | 1 📮 0 🕂 Dodaj                       |                   |                               |                                                                                                 |                                                     |                                                                                                    |                | Witaj, Grafik | 1  |
| 🙆 Kokpit 🔸            | Kokpit                                                    |                                     |                   |                               |                                                                                                 |                                                     |                                                                                                    | Opcje ekranu 🔻 | Pomoc 🔻       |    |
| Strona główna         |                                                           |                                     |                   |                               |                                                                                                 |                                                     |                                                                                                    |                |               |    |
| Aktualizacje          | Niedługo                                                  | o doświadczysz                      | nowych wra        | żeń podczas pu                | blikowania.                                                                                     |                                                     |                                                                                                    |                | 🕲 Ukryj       |    |
| 🖈 Wpisy               | Nadaj swoir                                               | m słowom, mediom                    | i układom nowe    | kierunki z Gutenber           | rgiem, edytorem WordPress, który obecnie bud                                                    | lujemy.                                             |                                                                                                    |                |               |    |
| 9] Media              |                                                           |                                     |                   |                               | Przetestuj dzisiaj nowy edytor                                                                  |                                                     | Nie całkiem gotowy?                                                                                                    |                |               |    |
| Strony                |                                                           |                                     | 0                 |                               | Možesz przetestować Gutenberga (i podzielić                                                     | się swoją opinią, jeśli chcesz)                     | Nowy edytor zostanie domyślnie włączony w następnym głównym wydaniu                                                                                   |                |               |    |
| Komentarze            |                                                           |                                     | G                 |                               | przed oficjalnym wydaniem, instalując go jako<br>testując, zgłaszając błędy, lub współtworząc w | wtyczkę. Możesz pomóc,<br>repozytorium na GitHubie. | WordPressa. Jeśli nie masz pewności, na ile kompatybilne są motywy i<br>wtyczki, których obecnie używasz, mamy rozwiązanie. Zainstaluj <u>wtyczkę</u> |                |               |    |
| 🔊 Wygląd              |                                                           |                                     |                   |                               |                                                                                                 |                                                     | edytora klasycznego, aby nadal korzystać z obecnego edytora, dopóki nie<br>będziesz gotowy do zmiany.                                                 |                |               |    |
| 🖆 Wtyczki             | L                                                         |                                     |                   |                               |                                                                                                 |                                                     |                                                                                                    |                |               |    |
| 👗 Użytkownicy         |                                                           |                                     |                   | •                             |                                                                                                 |                                                     |                                                                                                    |                |               |    |
| 差 Narzędzia           |                                                           |                                     |                   |                               |                                                                                                 |                                                     |                                                                                                    |                |               |    |
| 🖽 Ustawienia          |                                                           | =                                   |                   |                               |                                                                                                 |                                                     |                                                                                                    |                |               |    |
| Zwiń menu             |                                                           |                                     |                   |                               |                                                                                                 |                                                     |                                                                                                    |                |               |    |
|                       |                                                           |                                     |                   |                               | Zainstaluj Gutenberga                                                                           |                                                     | Zainstaluj edytor klasyczny                                                                                                    |                |               |    |
|                       |                                                           | =                                   | 99                | 2                             | Dowledz sie wiesel o Gutenbergu                                                                 |                                                     |                                                                                                    |                |               |    |
|                       |                                                           |                                     |                   |                               | comeda się mięcej o obienciergo                                                                 |                                                     |                                                                                                    |                |               |    |
|                       |                                                           |                                     |                   |                               |                                                                                                 |                                                     |                                                                                                    |                |               |    |
|                       | Witaj w WordPressie!<br>Kilka naiwaźniejszych odnośników: |                                     |                   |                               |                                                                                                 |                                                     |                                                                                                    |                | O UKIYJ       |    |
|                       | kiika najwazinejszych Gunosnikow.                         |                                     |                   |                               |                                                                                                 |                                                     |                                                                                                    |                |               |    |
|                       | Zaczynamy                                                 |                                     | _                 |                               | Następne kroki                                                                                  |                                                     | Więcej                                                                                                    |                |               |    |
|                       | Sperso                                                    |                                     |                   |                               | Napisz swoj pierwszy wpis na biogu                                                              |                                                     | Zarzączaj wiogetami lub menu                                                                                                    |                |               |    |
|                       | lub wybierz in                                            | ny motyw                            |                   |                               | Zobacz swoja witryne                                                                            |                                                     | <ul> <li>Dowiedz się wiecej na temat roznoczynania pracy z WordPressen</li> </ul>                                                                     | (en)           |               |    |
|                       |                                                           |                                     |                   |                               |                                                                                                 |                                                     | · · · · · · · · · · · · · · · · · · ·                                                                                                    |                |               |    |
|                       |                                                           |                                     |                   |                               |                                                                                                 |                                                     |                                                                                                    |                |               |    |
|                       | W skrócie                                                 | <b>1</b> 11 <b>1</b> 11 <b>1</b> 11 | 1                 | <ul> <li>Szybki sz</li> </ul> | KIC A                                                                                           |                                                     |                                                                                                    | .0             |               |    |

Wybierz opcję w górnym lewym rogu alby przejść do strony i zobaczyć jej aktualny wygląd

| 📨 RMF F 🕂 🗙 🔣 (40)      | Facebi 🗙 🛛 🤬 [CBA   | Hosti 🗙 🛛 🝐 ZS    | 542 - Dyi 🗙   M | Odebrane 🗙 🔠 dziennik 🛛    | K   🗰 WeTransfe: X   🔅 Oprogram X 🗋 K                                                              | Kokpit (P) × 🗰 Wydarzeni X                         | 🕒 EuroGastri: X   🎆 Rema Dayi: X                                                                                                    | 404 Not Fo 🗙 🛛 RD Rosner Do      | ×   +          | - o           | ×   |
|-------------------------|---------------------|-------------------|-----------------|----------------------------|----------------------------------------------------------------------------------------------------|----------------------------------------------------|----------------------------------------------------------------------------------------------------|----------------------------------|----------------|---------------|-----|
| ← → C ① Niezabe         | ezpieczona   4ti201 | 8.cba.pl/wp-admii | in/             |                            |                                                                                                    |                                                    |                                                                                                    |                                  | \$             | ) 💷   🍕       | ) E |
| 📙 F 📑 🛄 M 🕨 📒           | PCK 📕 🖗 📒           | TV PP             | Szkoła 🔳 🖡      | 🗹 🔇 🕀 🛱 PTTK 📙 W           | 🕒 NGO 🕒 🌃 🕒 🛲 📙 Z 😷 One                                                                            | e-Minute Stretchin 📙 P 🙀 🚺                         | 🚺 📙 targi 💋 📿 TMS 📙 Wystar                                                                                                    | va 🛱 SG PTTK 💽 PTTK 🚾 42         | DSL            |               | 30  |
| 🛞 🔠 PhotoShop - ćwiczen | ia, porady 🛛 🔁 1    | 🗭 0 🕂 Dodaj       |                 |                            |                                                                                                    |                                                    |                                                                                                    |                                  |                | Witaj, Grafil |     |
| Przejdź do strony       |                     |                   |                 |                            |                                                                                                    |                                                    |                                                                                                    |                                  | Opcje ekranu 🔻 | Pomoc *       |     |
| Strong alloway          | Compile             |                   |                 |                            |                                                                                                    |                                                    |                                                                                                    |                                  |                |               |     |
| Aktualizacje            | Niedługo d          | oświadczysz       | z nowych w      | rażeń podczas publik       | owania.                                                                                            |                                                    |                                                                                                    |                                  |                | 🕲 Ukryj       |     |
| 📌 Wpisy                 | Nadaj swoim sl      | lowom, medion     | n i układom no  | we kierunki z Gutenbergiem | , edytorem WordPress, który obecnie budu                                                           | ijemy.                                             |                                                                                                    |                                  |                |               |     |
| 91 Media                |                     |                   |                 |                            | Przetestuj dzisiaj nowa edutor                                                                     |                                                    | Nie calkiem dotowa?                                                                                                    |                                  |                |               |     |
| Jeff Strony             |                     |                   | 0               |                            | Možesz przetestować Gutenberga (i podzielić si                                                     | ię swoją opinią, jeśli chcesz)                     | Nowy edytor zostanie domyślnie włączo                                                                                                    | ıy w następnym głównym wydaniu   |                |               |     |
| Komentarze              |                     |                   | (+)             |                            | przed oficjalnym wydaniem, instalując go jako w<br>testując, zgłaszając błędy lub współtworząc w g | wtyczkę. Możesz pomóc,<br>epozytorium na GitHubie. | WordPressa. Ješli nie masz pewnóści, na ile kompatybilne są motywy i<br>wtyczki, których obecnie uzywasz, many rozwiązanie. Zainstaluj <u>wtyczke</u><br><u>odytora klasycznego</u> ; aby nadal korzystać z obecnego edytora, dopóki nie<br>będziesz gotowy do zmiany. |                                  |                |               |     |
| 🔊 Wygląd                |                     |                   |                 |                            |                                                                                                    |                                                    |                                                                                                    |                                  |                |               |     |
| 🖆 Wtyczki               |                     |                   |                 |                            |                                                                                                    |                                                    |                                                                                                    |                                  |                |               |     |
| 👗 Użytkownicy           |                     |                   |                 | ^                          |                                                                                                    |                                                    |                                                                                                    |                                  |                |               |     |
| 🖋 Narzędzia             |                     |                   |                 |                            |                                                                                                    |                                                    |                                                                                                    |                                  |                |               |     |
| 🖽 Ustawienia            |                     | =                 | <b></b>         |                            |                                                                                                    |                                                    |                                                                                                    |                                  |                |               |     |
| Zwiń menu               |                     |                   |                 |                            |                                                                                                    |                                                    |                                                                                                    |                                  |                |               |     |
|                         |                     |                   |                 |                            | Zainstaluj Gutenberga                                                                              |                                                    | Zainstaluj edytor klasyczny                                                                                                    |                                  |                |               |     |
|                         |                     | ≡                 | 99              | 1                          |                                                                                                    |                                                    |                                                                                                    |                                  |                |               |     |
|                         |                     |                   |                 |                            | Dowiedz się więcej o Gutenbergu                                                                    |                                                    |                                                                                                    |                                  |                |               |     |
|                         |                     |                   |                 |                            |                                                                                                    |                                                    |                                                                                                    |                                  |                |               |     |
|                         | Witaj w Wo          | rdPressie!        | kóur            |                            |                                                                                                    |                                                    |                                                                                                    |                                  |                | 🕲 Ukryj       |     |
|                         | Kiika Hajwazhie     | gszyen ounosnii   | KOW.            |                            |                                                                                                    |                                                    |                                                                                                    |                                  |                |               |     |
|                         | Zaczynamy           |                   |                 |                            | Następne kroki                                                                                     |                                                    | Więcej                                                                                                    |                                  |                |               |     |
|                         | Spersonaliz         | rui swoia witryne |                 |                            | Napisz swój pierwszy wpis na blogu                                                                 |                                                    | Zarządzaj widgetami lub menu                                                                                                    |                                  |                |               |     |
|                         |                     |                   |                 |                            | + Dodaj stronę o sobie                                                                             |                                                    | Włącz lub wyłącz możliwość kom                                                                                                    | entowania                        |                |               |     |
|                         | lub wybierz inny m  | notyw             |                 |                            | Zobacz swoją witrynę                                                                               |                                                    | Dowiedz się więcej na temat rozp                                                                                                    | oczynania pracy z WordPressem (e | n)             |               |     |
|                         |                     |                   |                 |                            |                                                                                                    |                                                    |                                                                                                    |                                  |                |               |     |
| 4ti2018.cba.pl          |                     |                   |                 | ybki szkic                 | *                                                                                                  |                                                    |                                                                                                    |                                  |                |               | η.  |
| 🔳 २ म 🤐                 | <b>9</b>            | X 🗄 🛛 🖬           |                 |                            |                                                                                                    |                                                    |                                                                                                    |                                  | A ~ ~ ~ ~      | 11:01         | 5   |